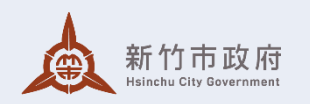

# 預售屋資訊及買賣定型化

# 契約備查 (變更)常見錯誤

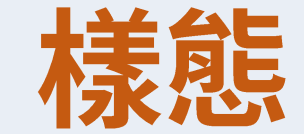

新竹市政府地政處 114年5月8日

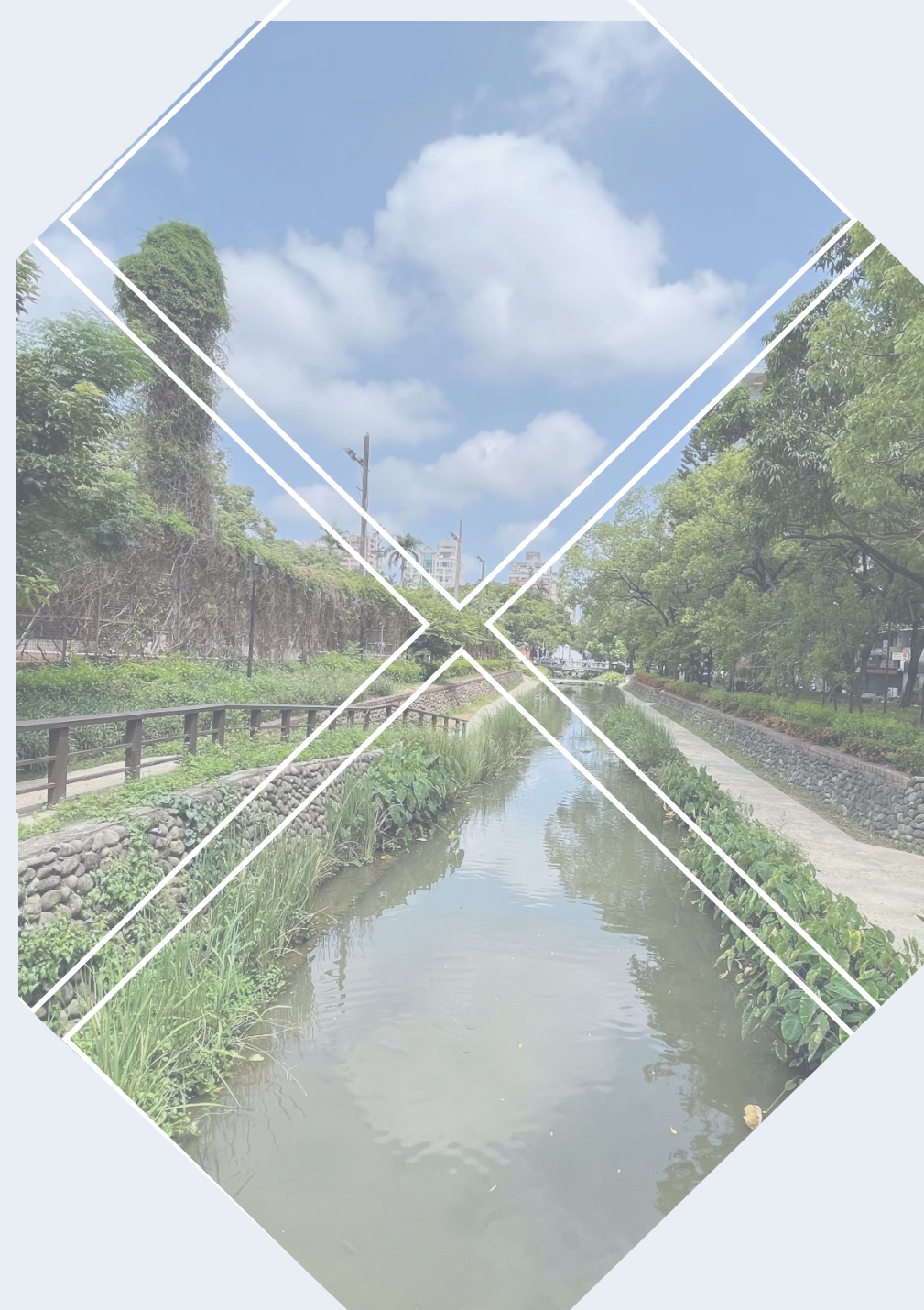

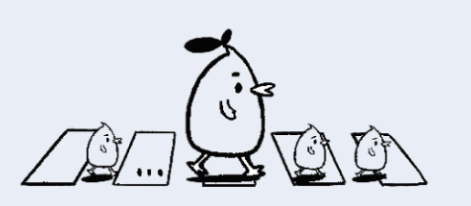

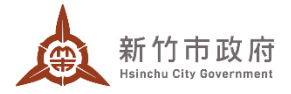

## 簡報大綱

# 一、市府績效及未來願景 二、備查申請常見錯誤態樣

三、變更備查-系統登錄方式

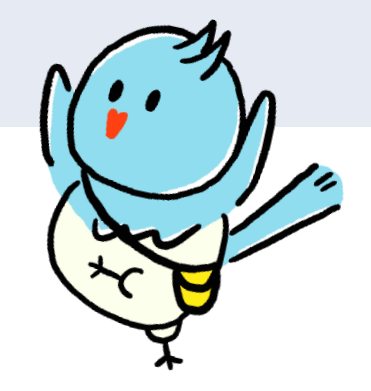

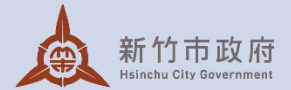

### 一、市府績效及未來願景

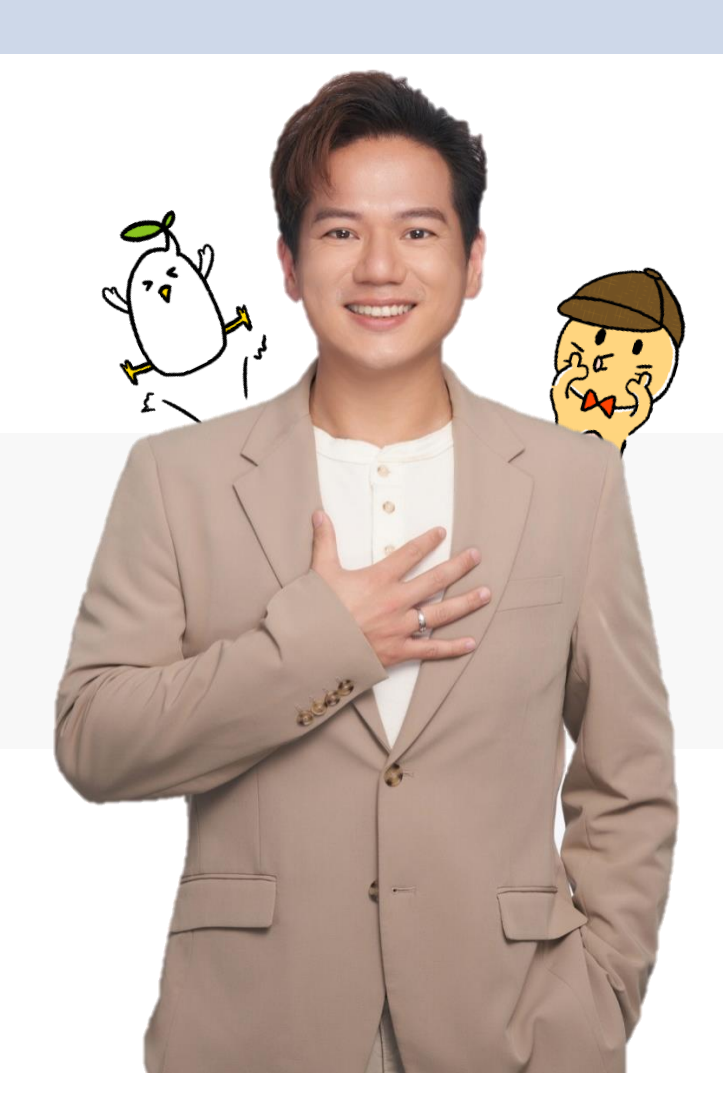

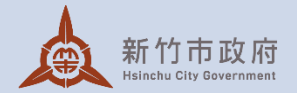

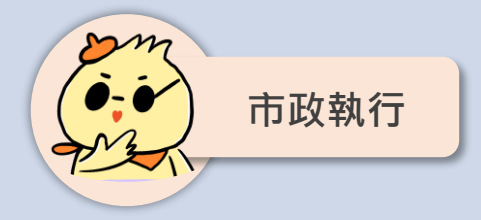

#### 交通暢行-慈濟路、關新路、慈祥路先行通車

#### ■ 積極協調

- 原訂114年下半年啟用之慈濟路、關新路 延伸段及慈祥路延伸至埔頂路段,協調 重劃會調整工序,提前至113年先行開放 通車
- 協調各管線事業單位、臺鐵局、經濟部
   二河局、新竹縣政府、農田水利署...等各
   單位,共辦理111次相關協調會議及會勘

#### ■ 執行成果

 · 慈濟路及關新路於113年2月2日通車,慈祥
 · 路延伸至埔頂路段於12月17日通車,以紓
 · 以網
 · 開關埔地區交通壅塞問題

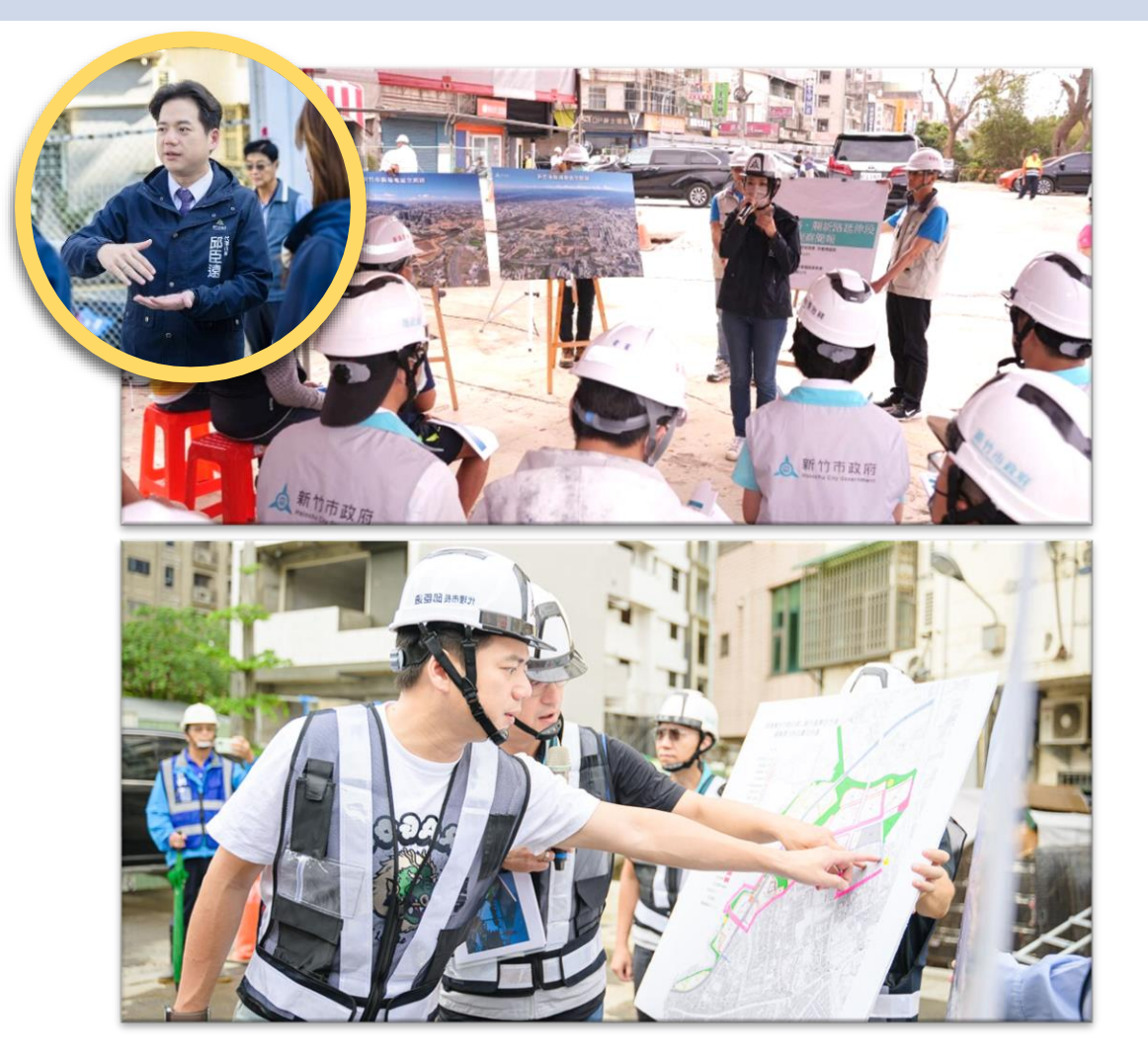

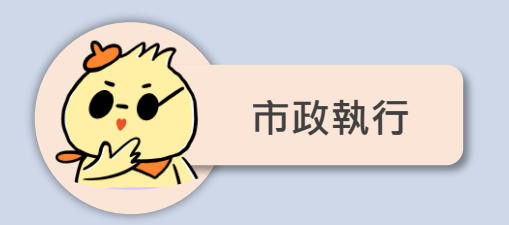

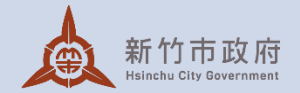

### 交通暢行-慈濟路、關新路、慈祥路先行通車

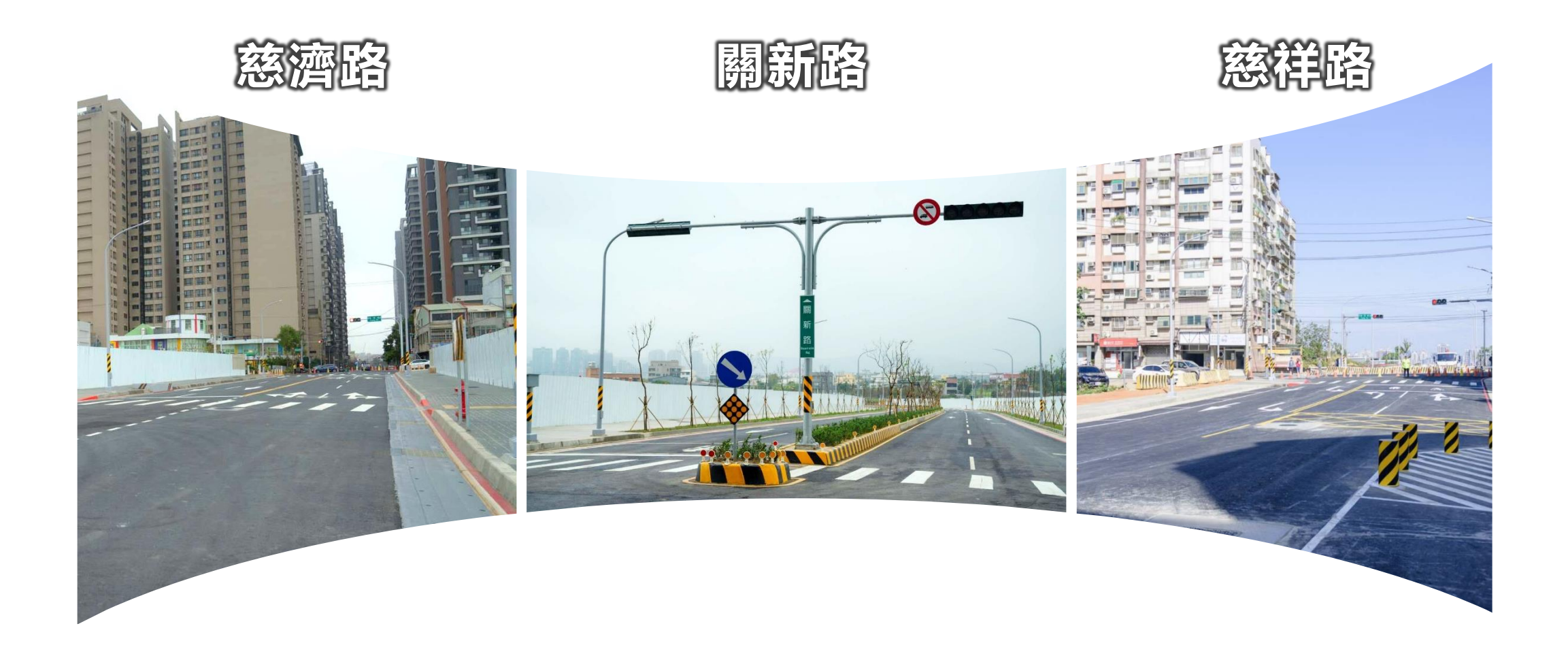

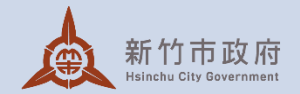

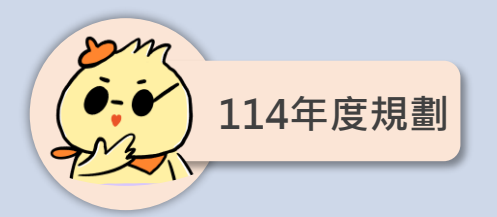

### 積極督辦民間自辦重劃

#### 光埔二期自辦市地重劃案

- 未來將接續辦理
   補頂一路延伸段、埔頂路與關東路
   拓寬及台鐵內灣支線下方平面道路
   等多條計畫道路新闢及既有道路改
   道工程,以逐步紓解關埔地區交通
   壅塞問題。
- 目前工程進度截至114年2月達79%, 4月16日辦理工程查核。進度達75%, 得辦理核定負擔總計表及土地分配 公告作業。

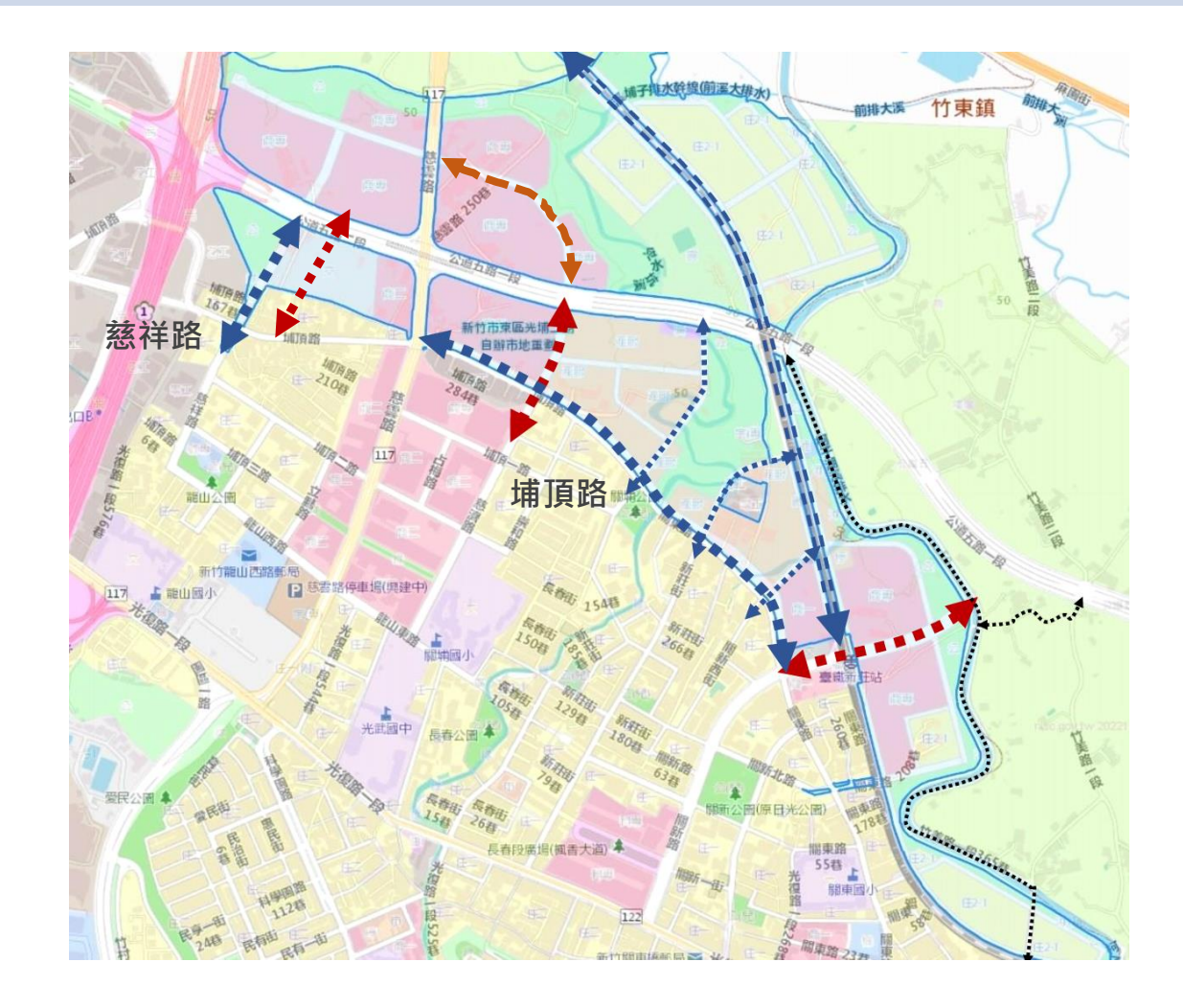

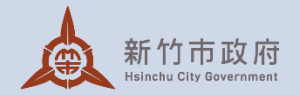

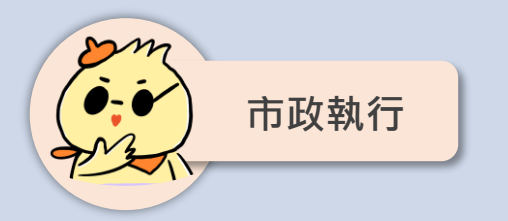

#### 產業創新-中油油庫市地重劃案

#### ■ 積極協調

- 協調中油公司同意參與
- 爭取國家太空中心TASA進駐

#### ■ 重劃效益

- 活化土地,規劃科技商務區6.87公頃,打造下 一個世代的創新產業園區
- 均衡學區,以市地重劃解決就學需求
- 推動社宅政策,提供0.34公頃社福用地

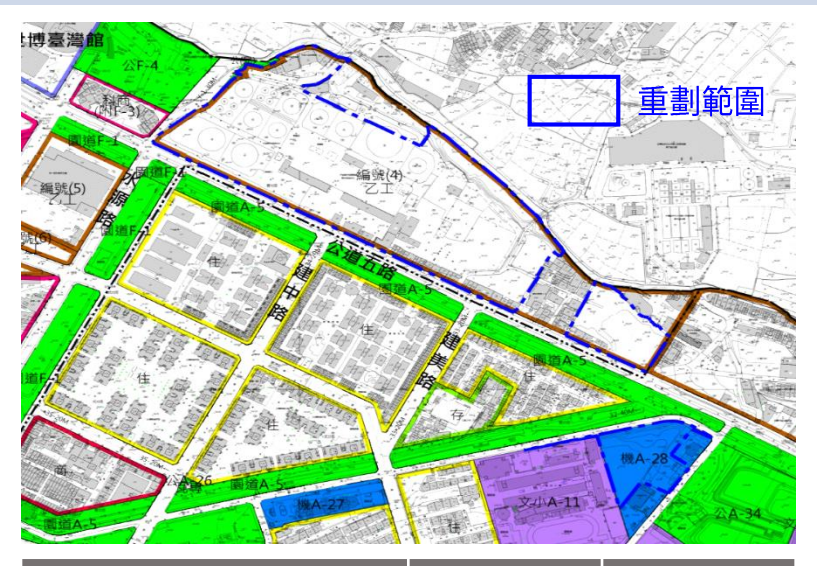

|      | 項目    | 面積(公頃)      | 百分比 <b>(%)</b> |
|------|-------|-------------|----------------|
| 分區   | 科技商務區 | <u>6.87</u> | 60.30          |
|      | 道路用地  | 0.43        | 3.82           |
| 公共設施 | 公兒用地  | 2.67        | 23.46          |
|      | 文中小用地 | 1.07        | 9.42           |
| 用地   | 社福用地  | 0.34        | 3.00           |
|      | 小計    | <u>4.51</u> | <u>39.70</u>   |
| 合計   |       | 11.38       | <u>100</u>     |

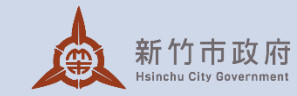

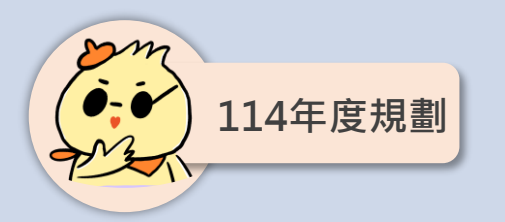

#### 業務規劃-中油油庫地區公辦重劃案

#### 舉行座談會

114年5月2日

#### 發布都市計畫變更及核定重劃計畫書

114年6月

#### 重劃工程施工

114年12月

#### 市地重劃配地點交作業

115下半年

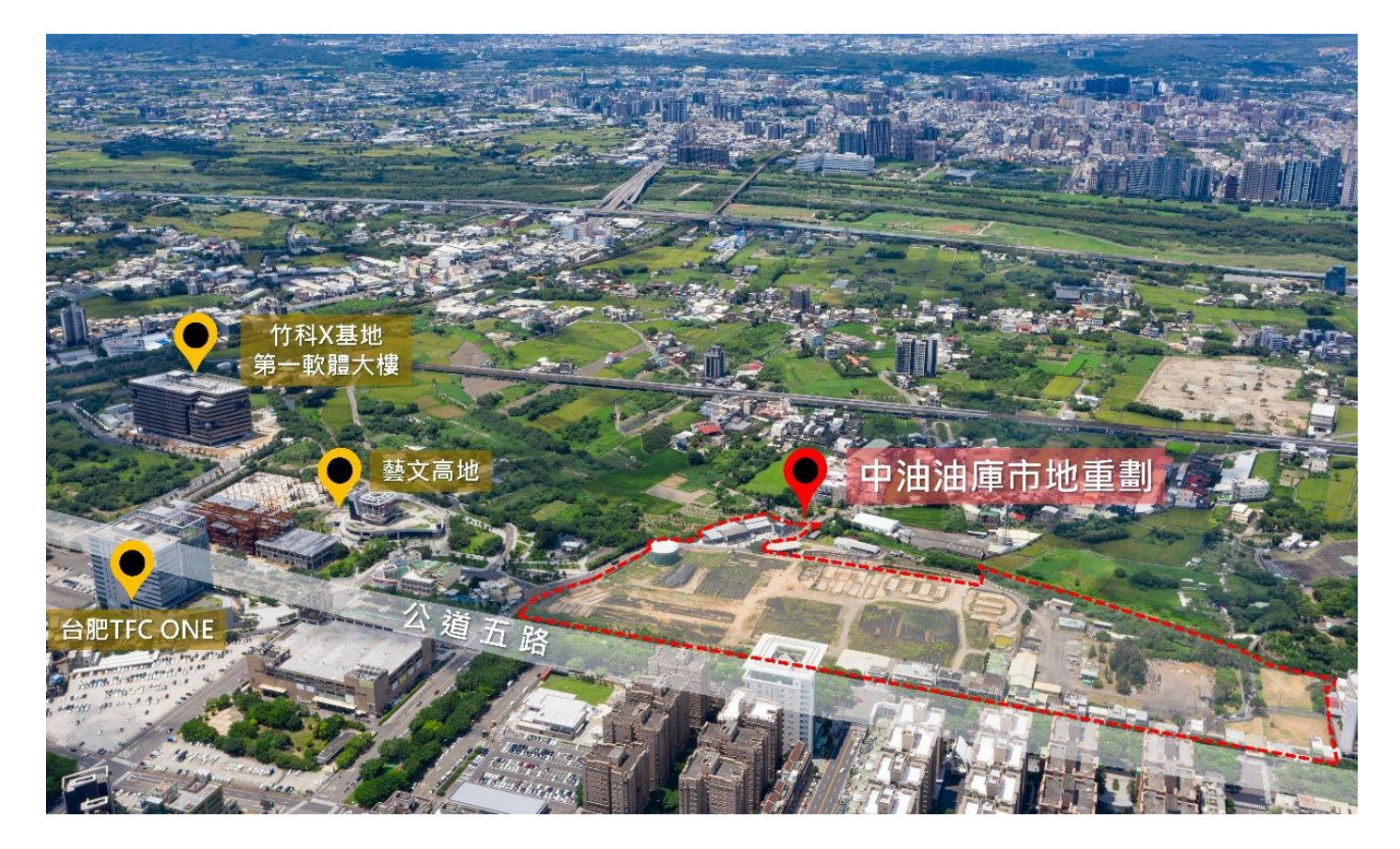

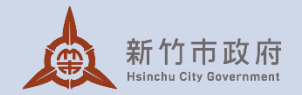

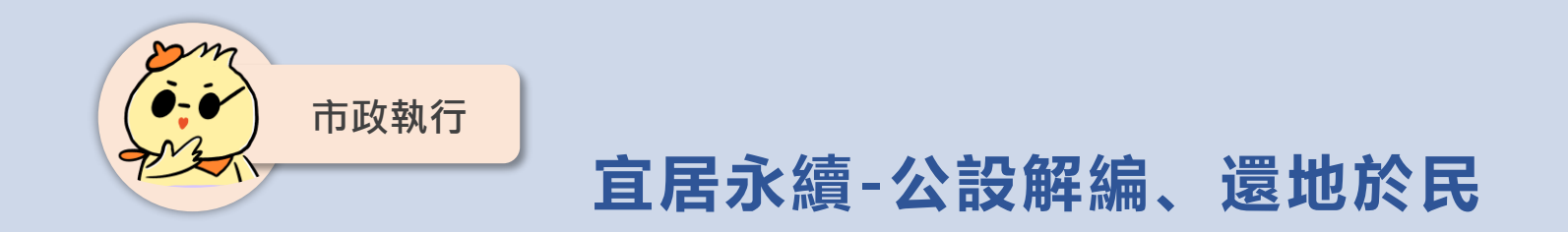

計畫内容

- 逾25年未取得之公共設施保留地, 透過公辦市地重劃方式解編,還 地於民,並促進土地活化,加速 地方發展
- 都心生活圈6案,海濱生活圈5案, 共11案,總面積約9.9公頃

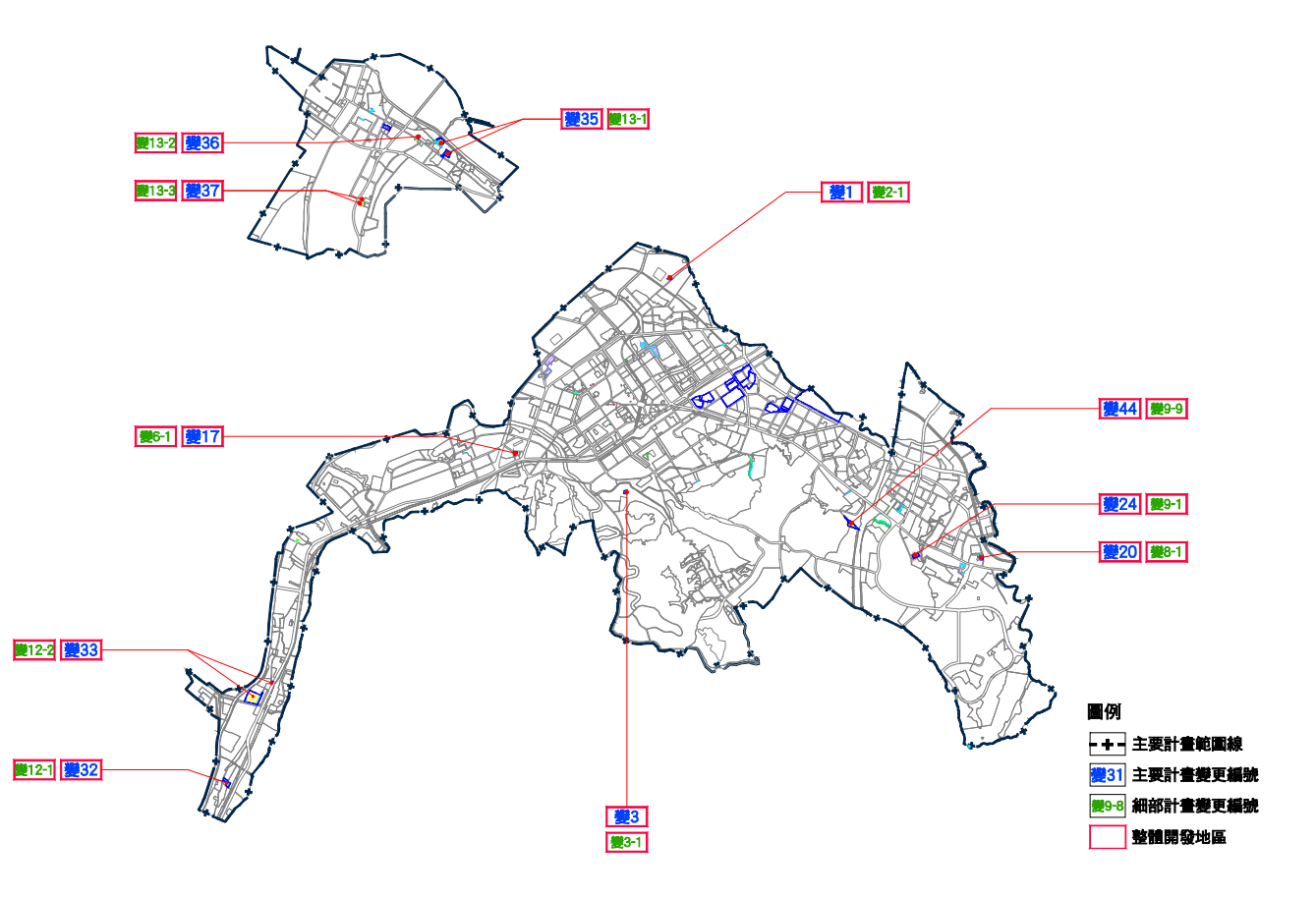

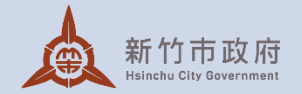

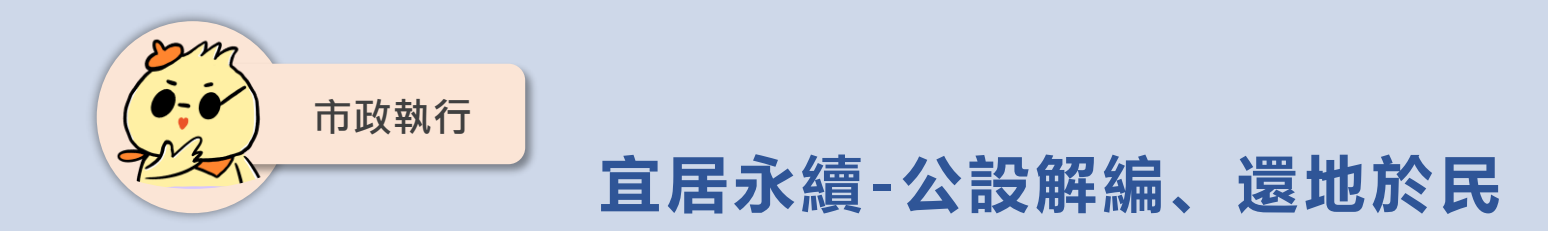

#### 後續預訂作業

- 目前規劃先行辦理4案,面積合計約7公頃,於114年4月召開4場地 主座談會
- 後續依地主意願、開發急迫性及 人力配置情形擬訂優先順序,辦 理公辦市地重劃開發作業

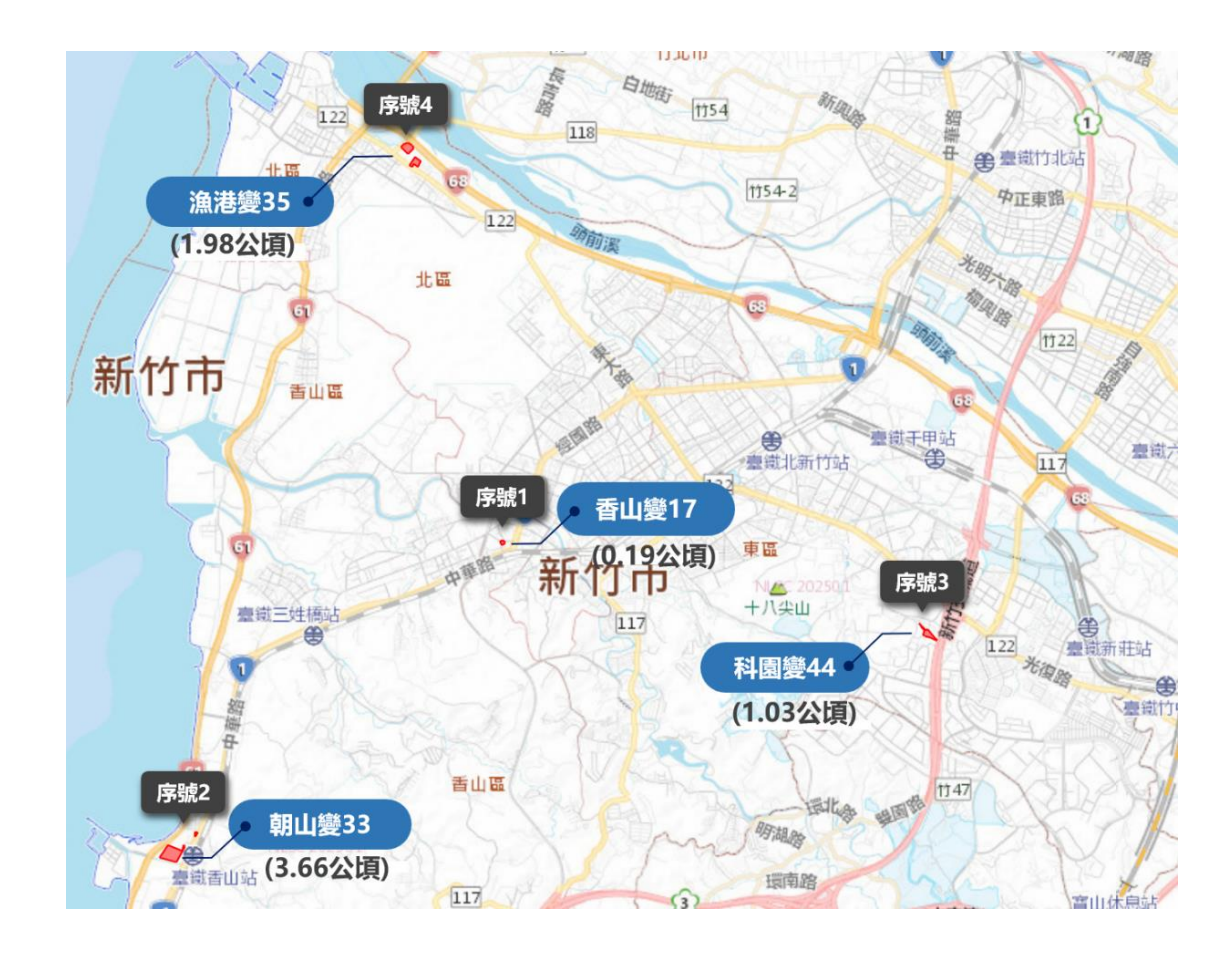

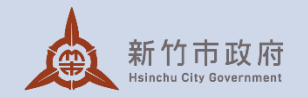

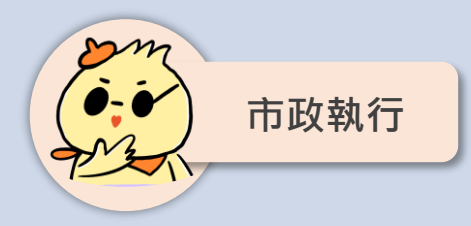

#### 未來發展地區(頭前溪沿岸地區)

計畫内容

- 市府都發處啟動頭前溪沿岸地 區新訂都市計畫作業,刻正辦 理國家重大建設認列、整體開 發方式、財務可行性等評估規 劃
- 計畫範圍總面積約393公頃

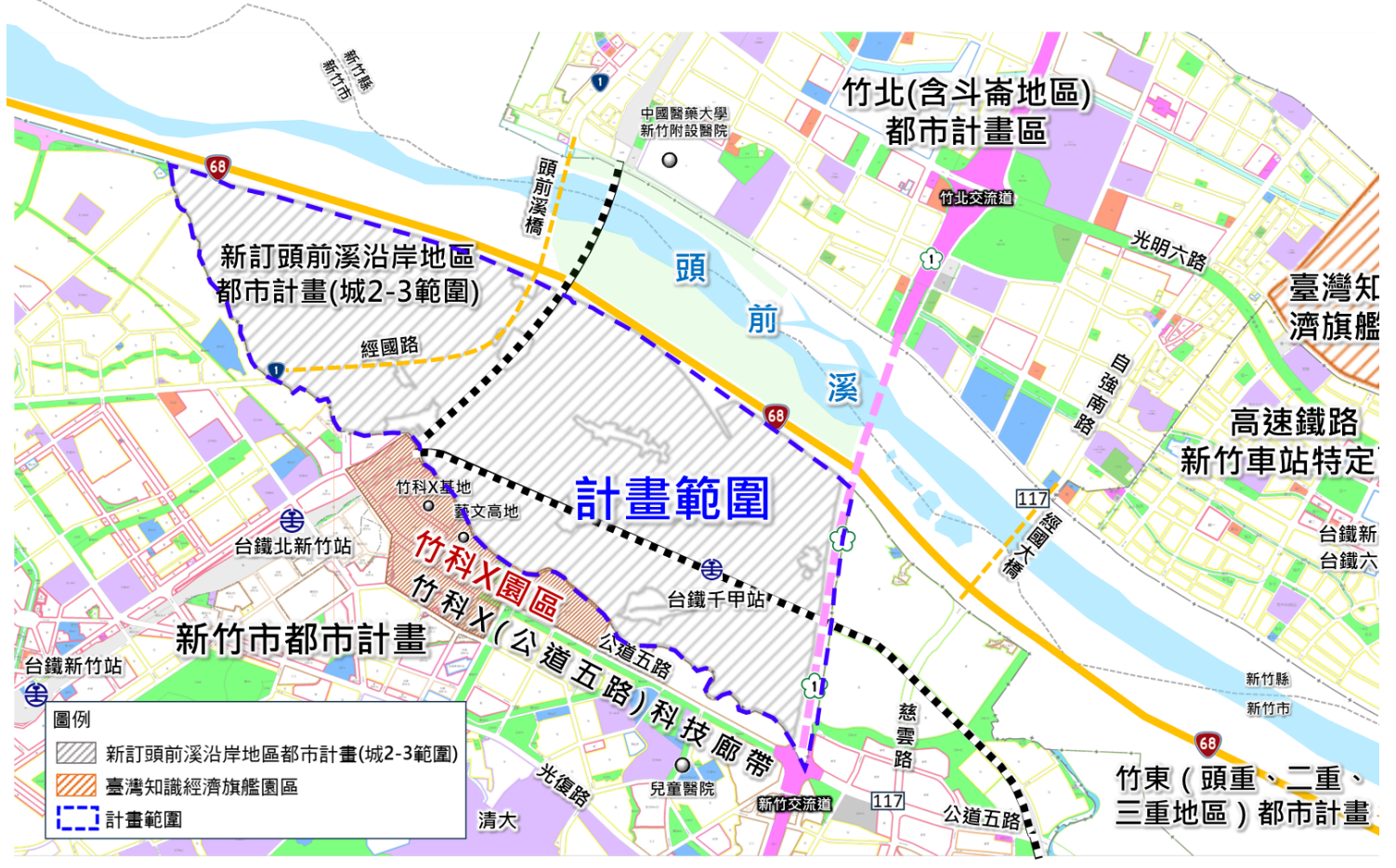

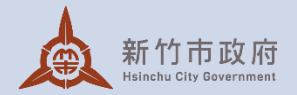

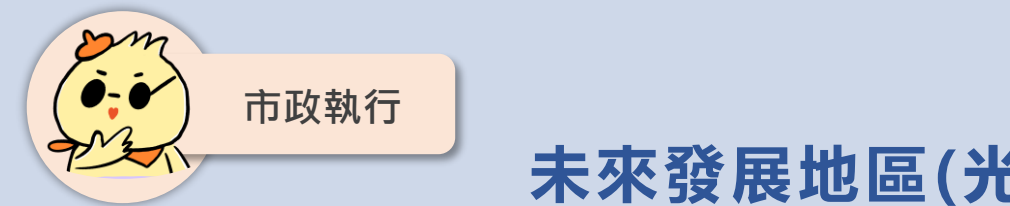

### 未來發展地區(光埔三期)

計畫内容

- 市府都發處啟動光埔二期自辦市地 重劃區北側農業區整體開發可行性 規劃
- 計畫範圍總面積約70公頃
- 已於114年1月15日辦理2場居民座 **談會** · 廣納地方意見 · 作為後續可 行性規劃參考

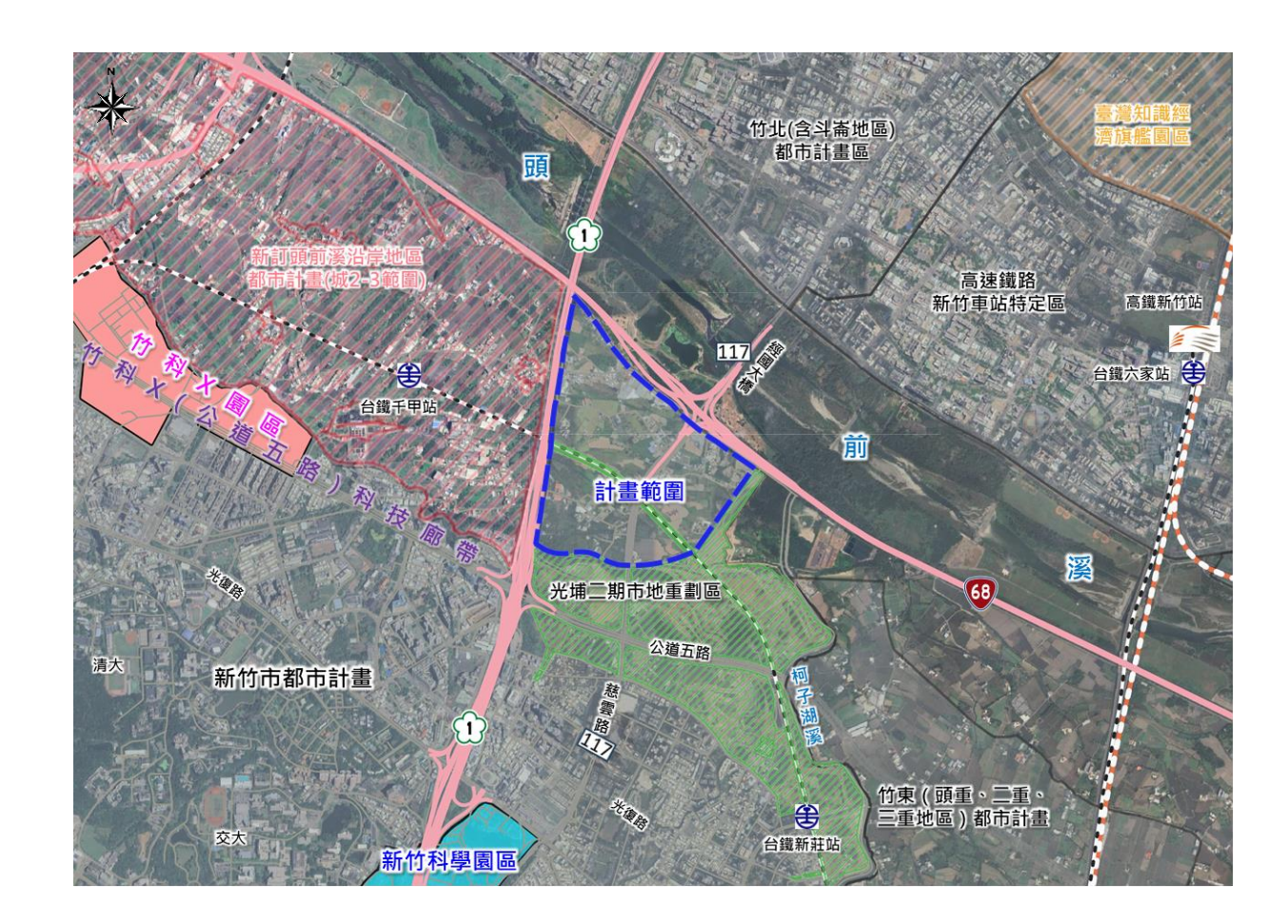

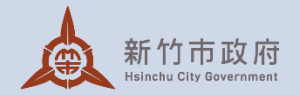

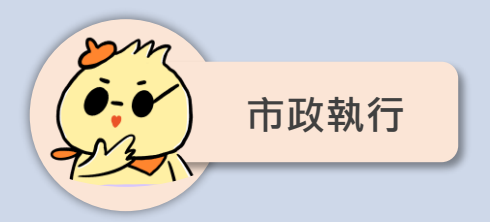

#### 未來發展地區(機場南側地區)

### 計畫内容

- 市府都發處啟動機場南側地區新訂都市 計畫可行性規劃
- 計畫範圍總面積約217公頃
- 已於114年3月4日辦理地方民眾座談會, 廣納地方意見,作為後續可行性規劃參考

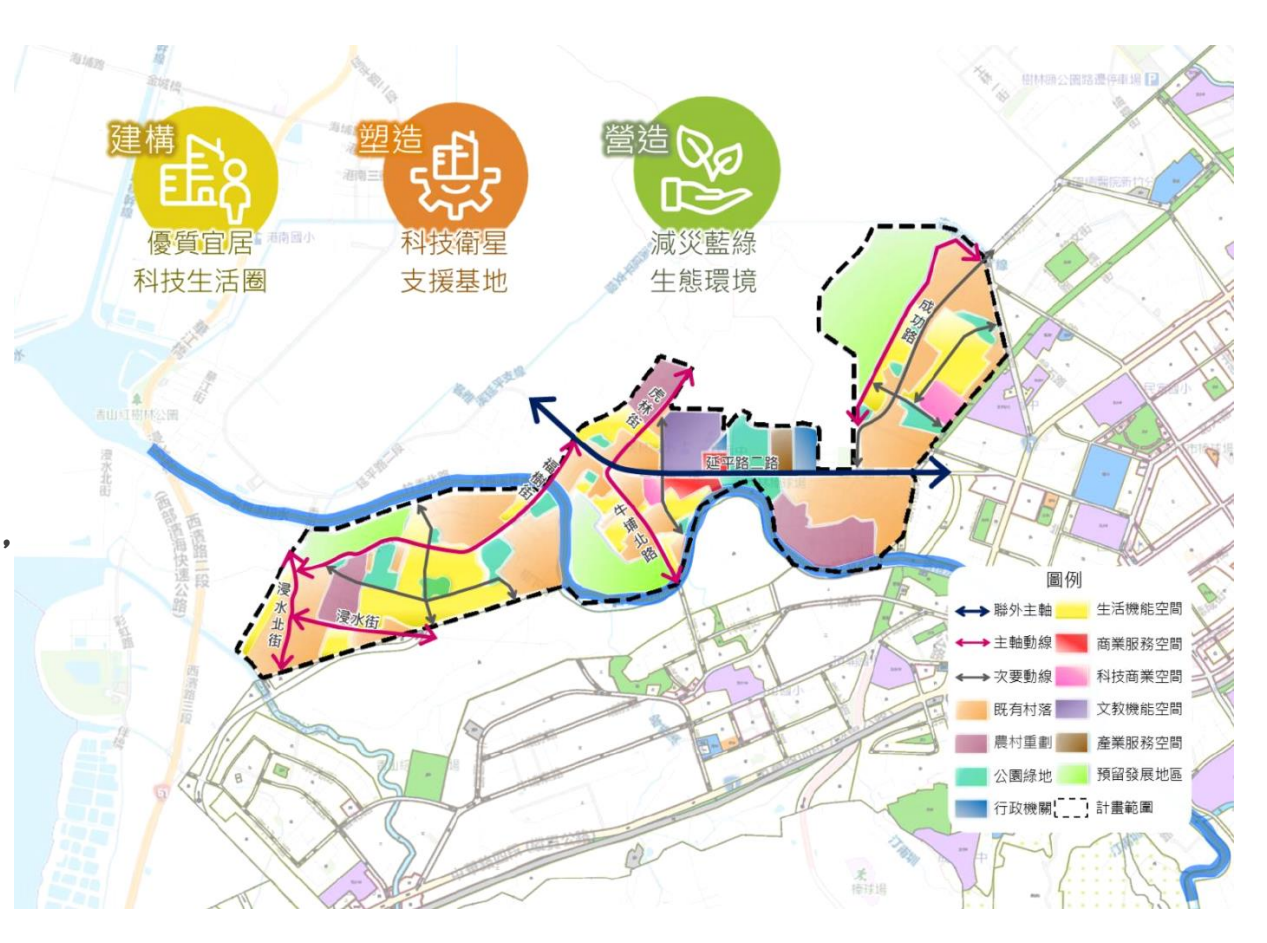

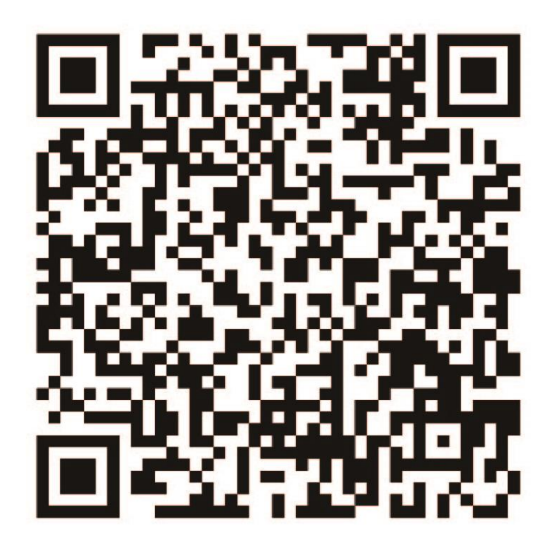

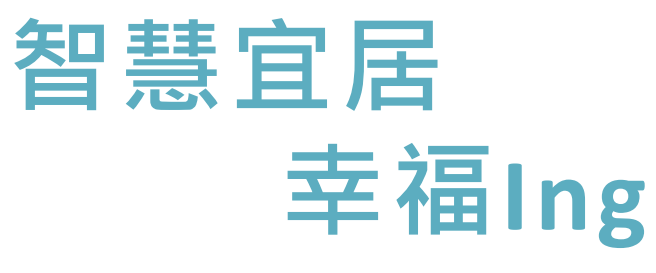

Google 關鍵字:幸福宜居、eghouse

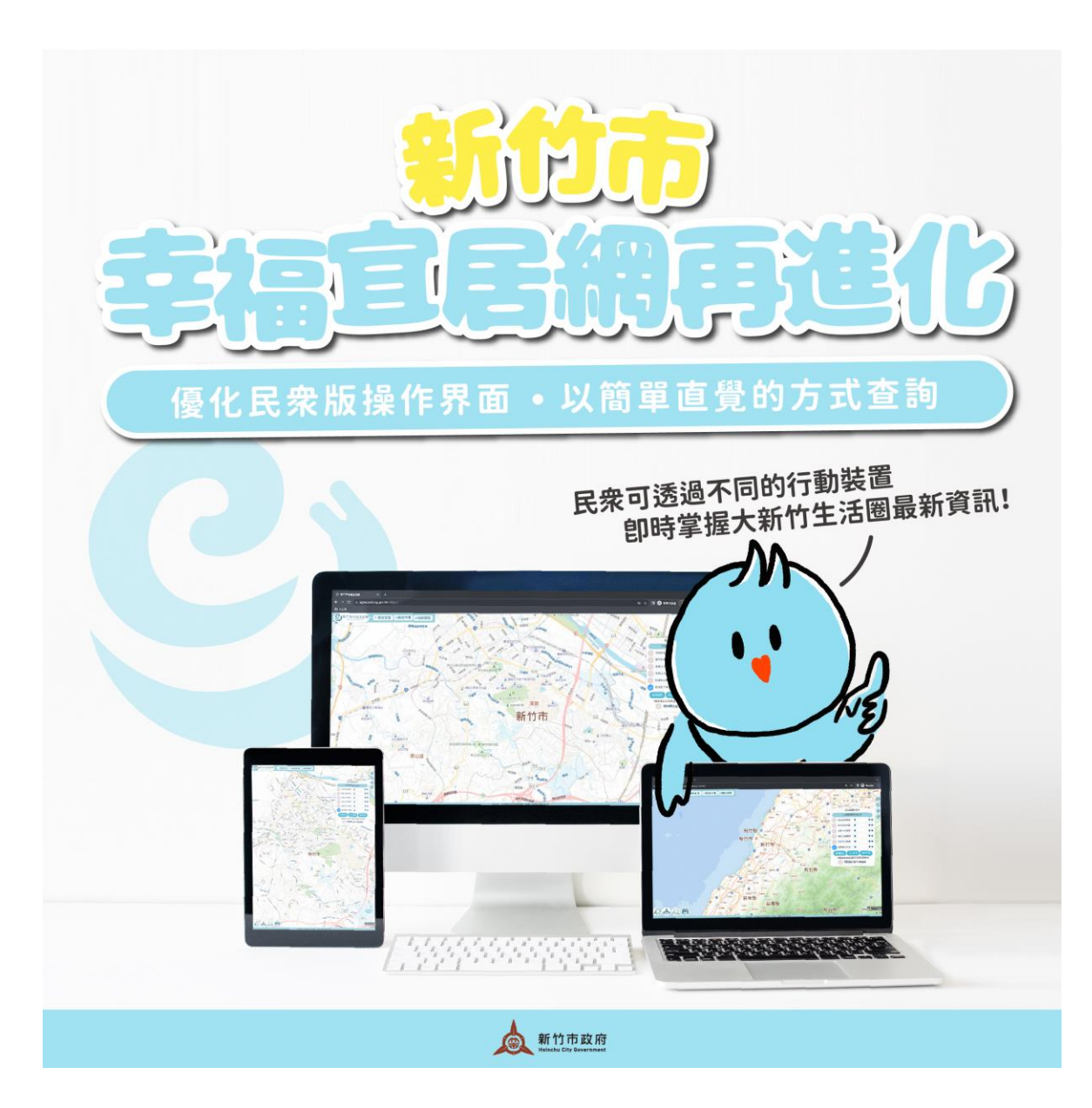

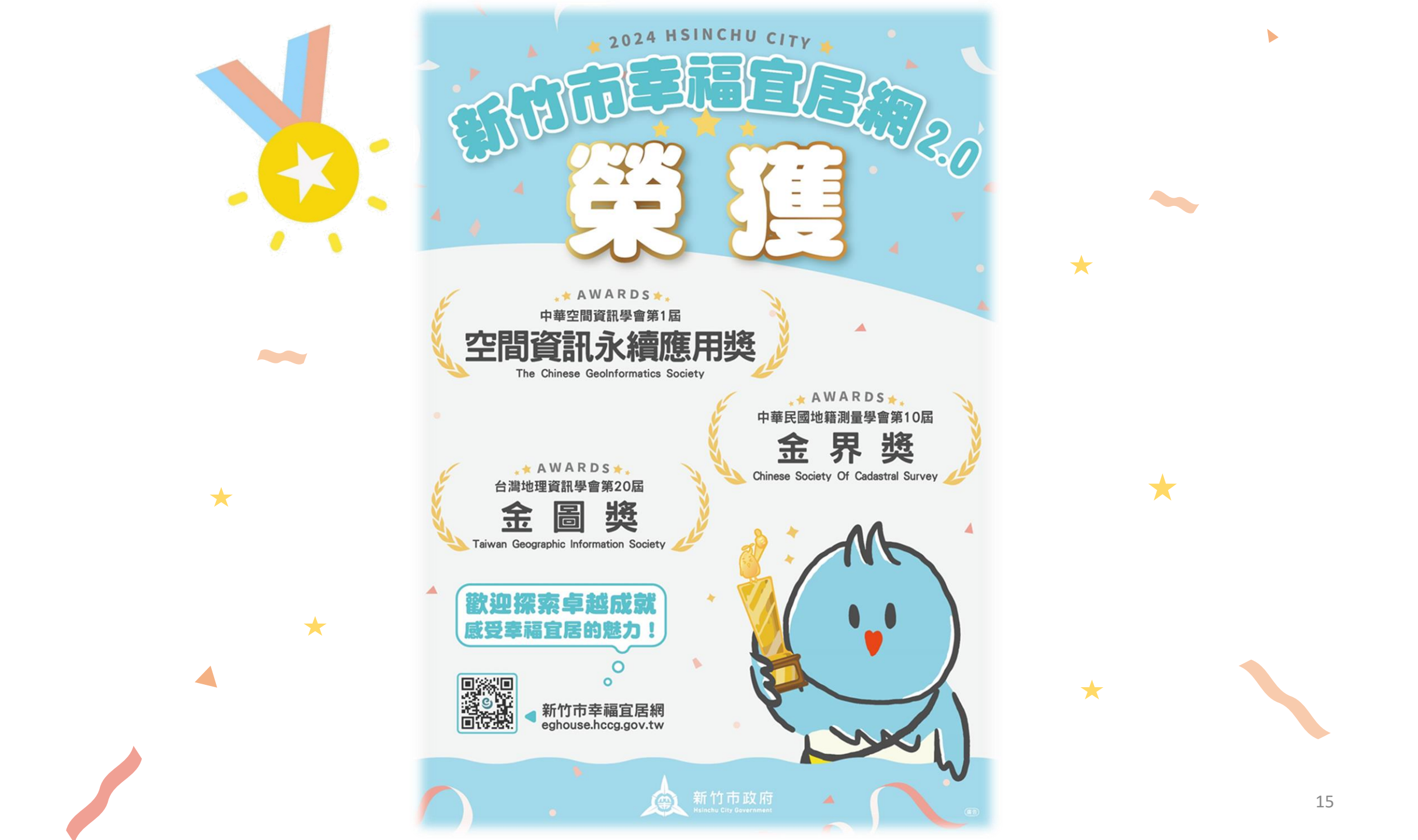

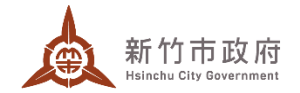

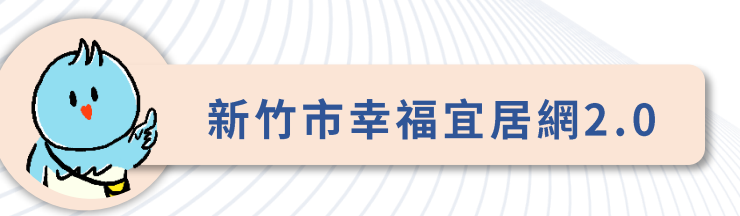

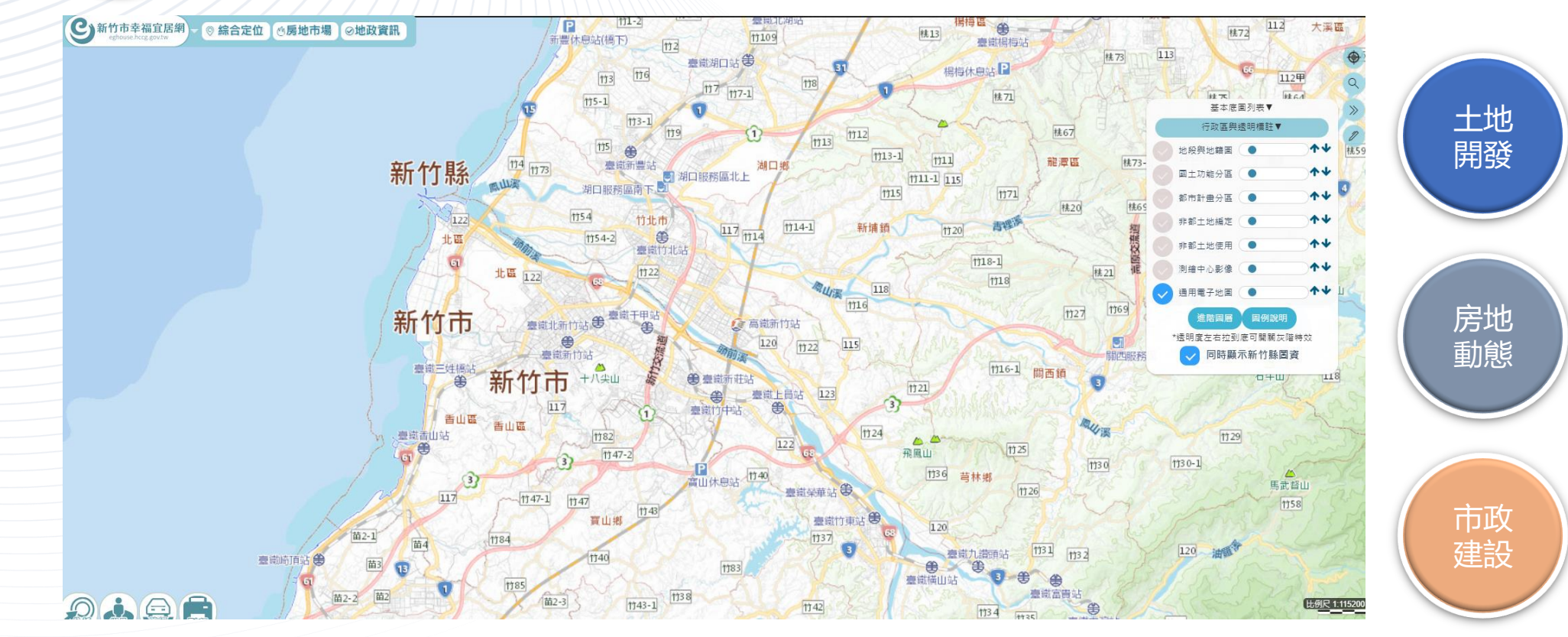

以數值化**地籍圖、地政資料及電子地圖**為基礎、整合**都市計畫使用分區、空照圖、地標及 Google 街景**等,透過不同圖層套疊方式,提供土地及建物的相關資訊,也滿足民眾以區域、物件類型、交易時間、面積、屋齡、單價、樓層等多條件自選方式,找到**宜居的家**。

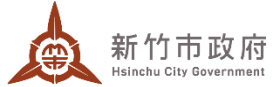

| 系統功能介紹 |                 | Hsinchu City Government                                                 |
|--------|-----------------|-------------------------------------------------------------------------|
| 全國首創   | 提供跨區域的多樣化<br>資訊 | 縣市GIS平台中,全台第一個提供跨不同行政區的<br>查詢服務,民眾端有4大類一共139個公開圖層。<br>公務端則有5大類,共149種圖層。 |
| 全國首創   | 三維建物展示及創新       | 全台第一以實際建物測量成果圖三維化為基礎建<br>立之立體建物模組,目前約有2,247個社區已三維<br>化,計31,918個建號。      |
| 全國首創   | 三維建物加值應用        | 將實價登錄資料置入三維建物立體圖資,並提供<br>總價、每坪單價等20餘項相關資訊供查詢,加入<br>人口屬資料共4類。            |
| 全國首創   | 文化資產及特色建築<br>保存 | 以UAV攝影測量及三維點雲等方式進行,共有40<br>棟古蹟及特色建築已完成建置。                               |

• 未來推動方向 三維建物應用加值、三維建物外觀擬真。

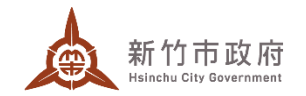

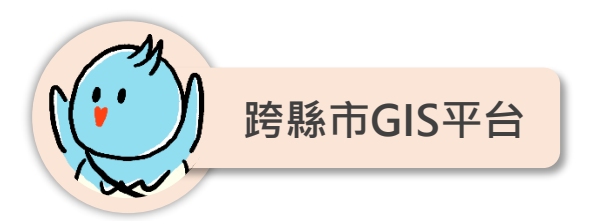

跨縣市、跨單位、整合中央資源

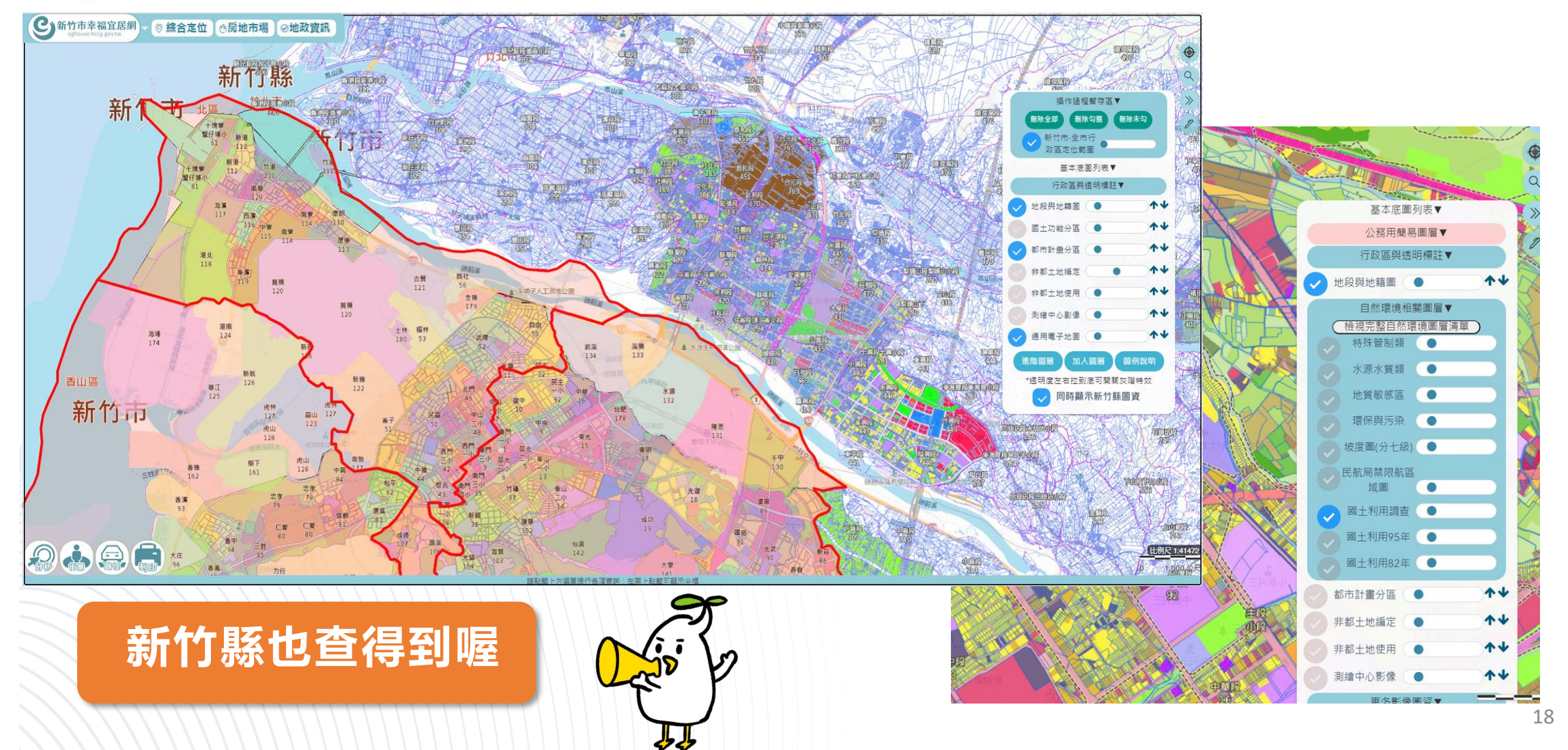

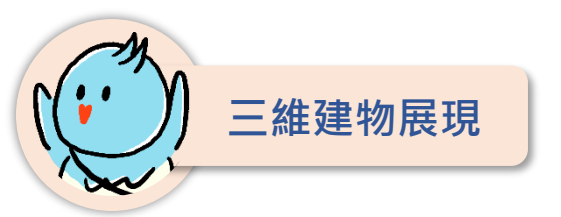

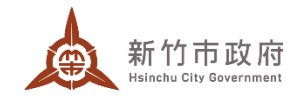

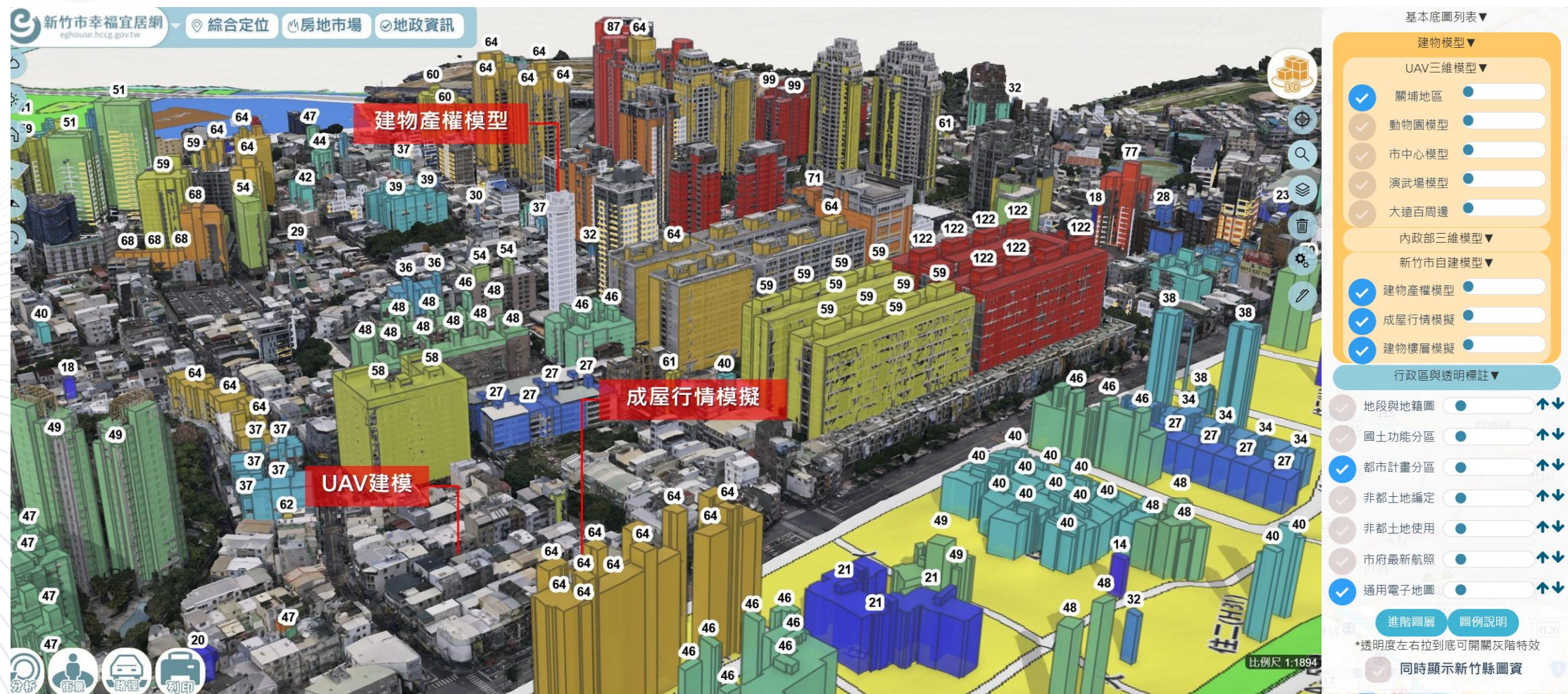

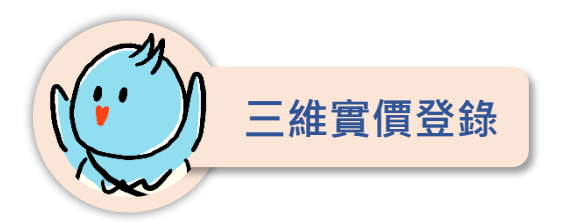

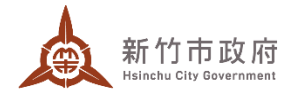

|             | 1081101交易細節 🛛 🗙 🗙                        |  |  |
|-------------|------------------------------------------|--|--|
| 交易標的        | 地+建+車                                    |  |  |
| 標的筆數        | 土地1建物1車位1                                |  |  |
| 申報年月        | 11205                                    |  |  |
| 交易日期        | 1081101                                  |  |  |
| 行政區         | 香山區                                      |  |  |
| 所屬地段        | 光武段                                      |  |  |
| 地建號         | 光武段地1050-1建7547建7736                     |  |  |
| 物件位置        | 新竹市新竹市埔頂三路30號二十四樓之8                      |  |  |
| 樓層概述        | 二十四層 <b>=72.46</b> (平方公尺)                |  |  |
| 樓層總數        | 29層                                      |  |  |
| 交易屋齡        |                                          |  |  |
| 完工日期        | 1120530                                  |  |  |
| 總價(萬)       | 1188.00                                  |  |  |
| 每坪單價        | 278802萬                                  |  |  |
| 土地面積        | 9.845平方公尺 (2.97坪)                        |  |  |
| 建物面積        | 154.328平方公尺 (46.68坪含 車位面積:8.73坪)         |  |  |
| 土地使用<br>與面積 | [第二種商業區]9.85(平方公尺)                       |  |  |
| 物件說明        | 住宅大樓·3房·2廳·2衛·有隔間 / 有電梯·車位單<br>獨計價·有管理組織 |  |  |
| 主要用途        | 見其他登記事項                                  |  |  |
| 建材資訊        | 鋼筋混凝土造                                   |  |  |
| 車位資訊        | 坡道平面(地下三樓) 車位單獨計價 1300000.0              |  |  |
| 備註資訊        |                                          |  |  |
| 案件編號        | A2OA11205250105-01 -揭露2                  |  |  |

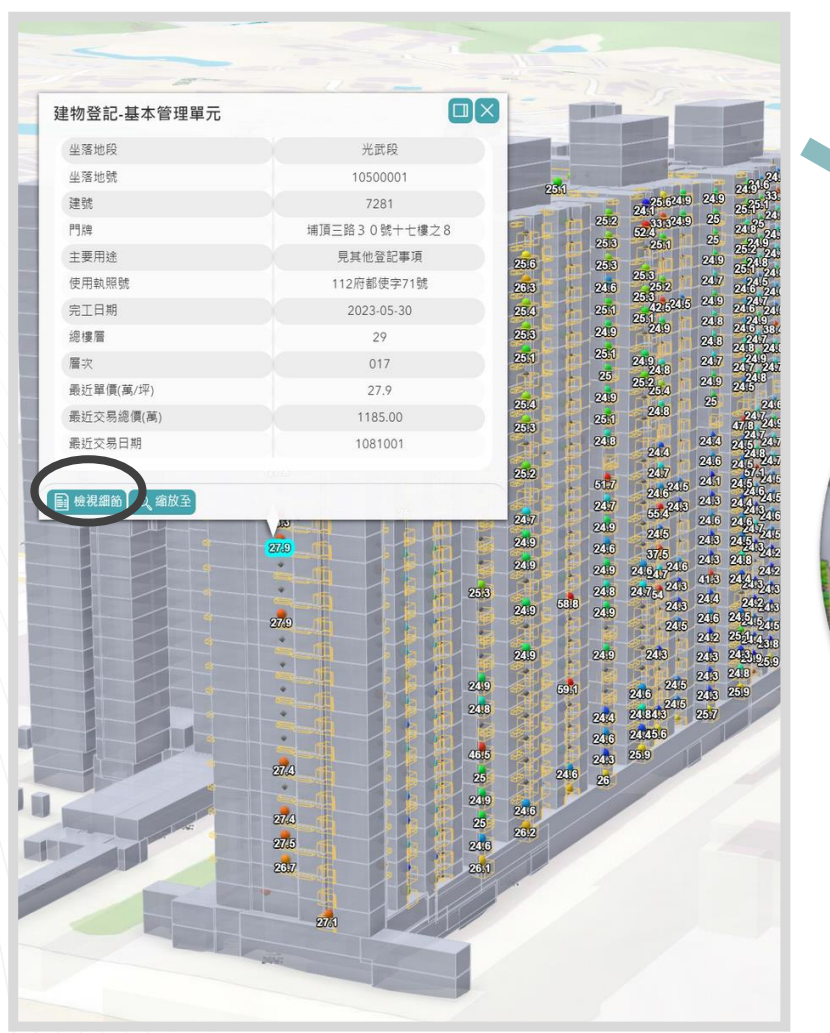

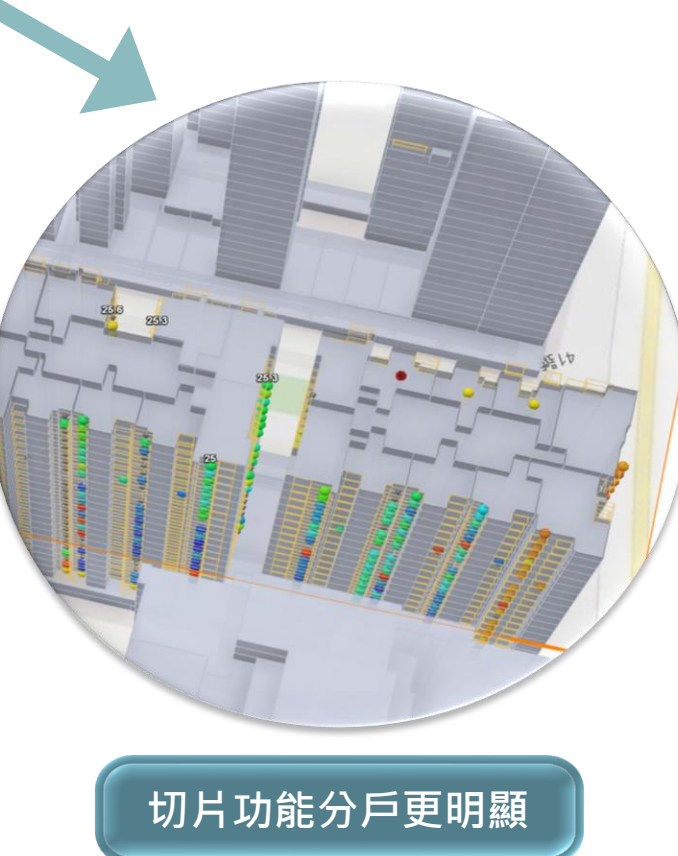

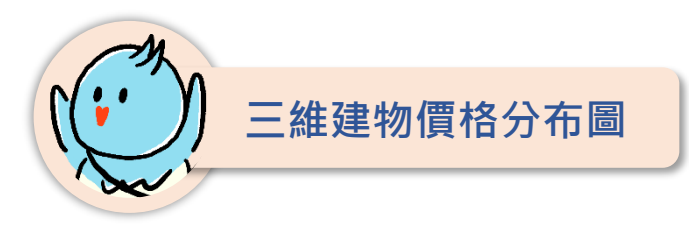

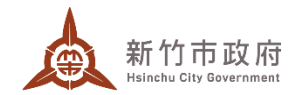

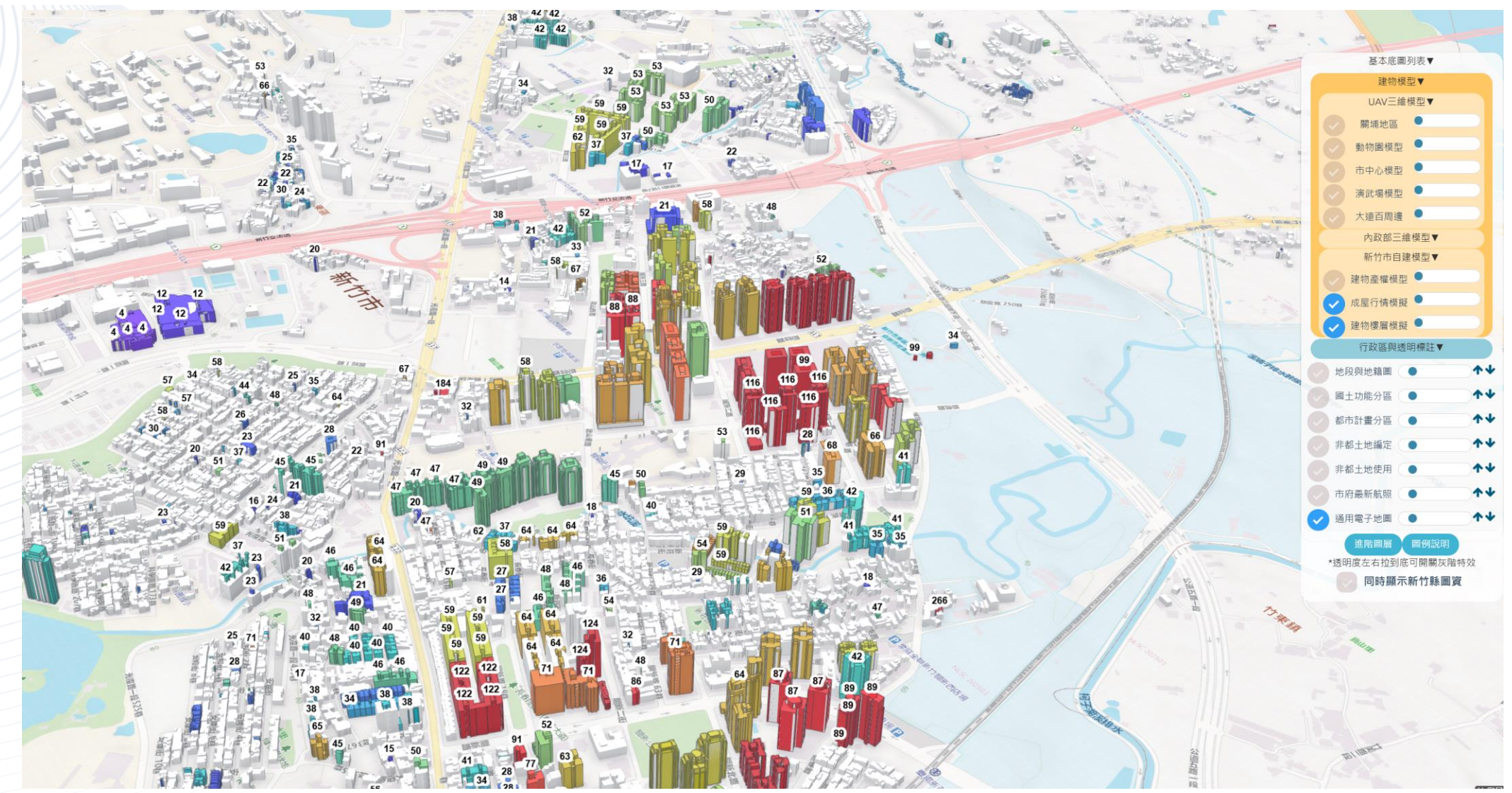

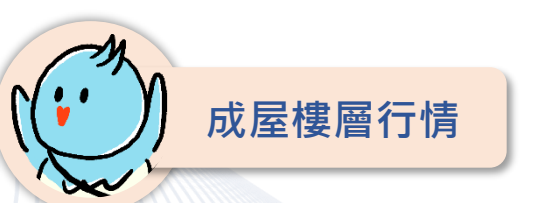

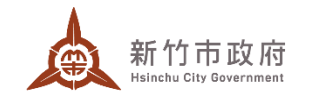

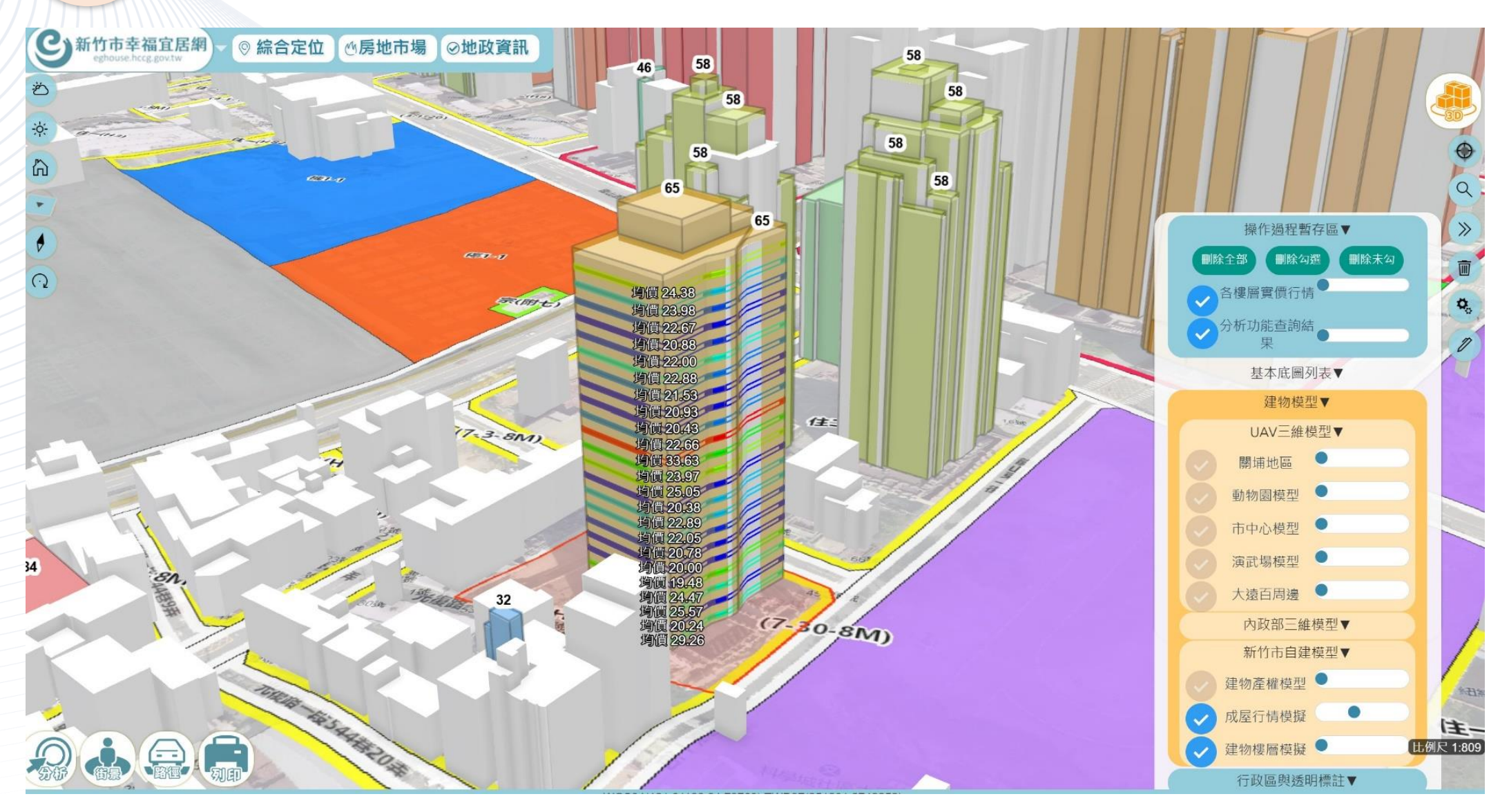

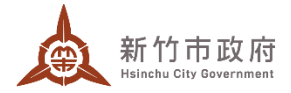

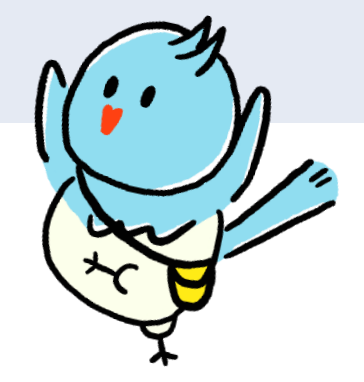

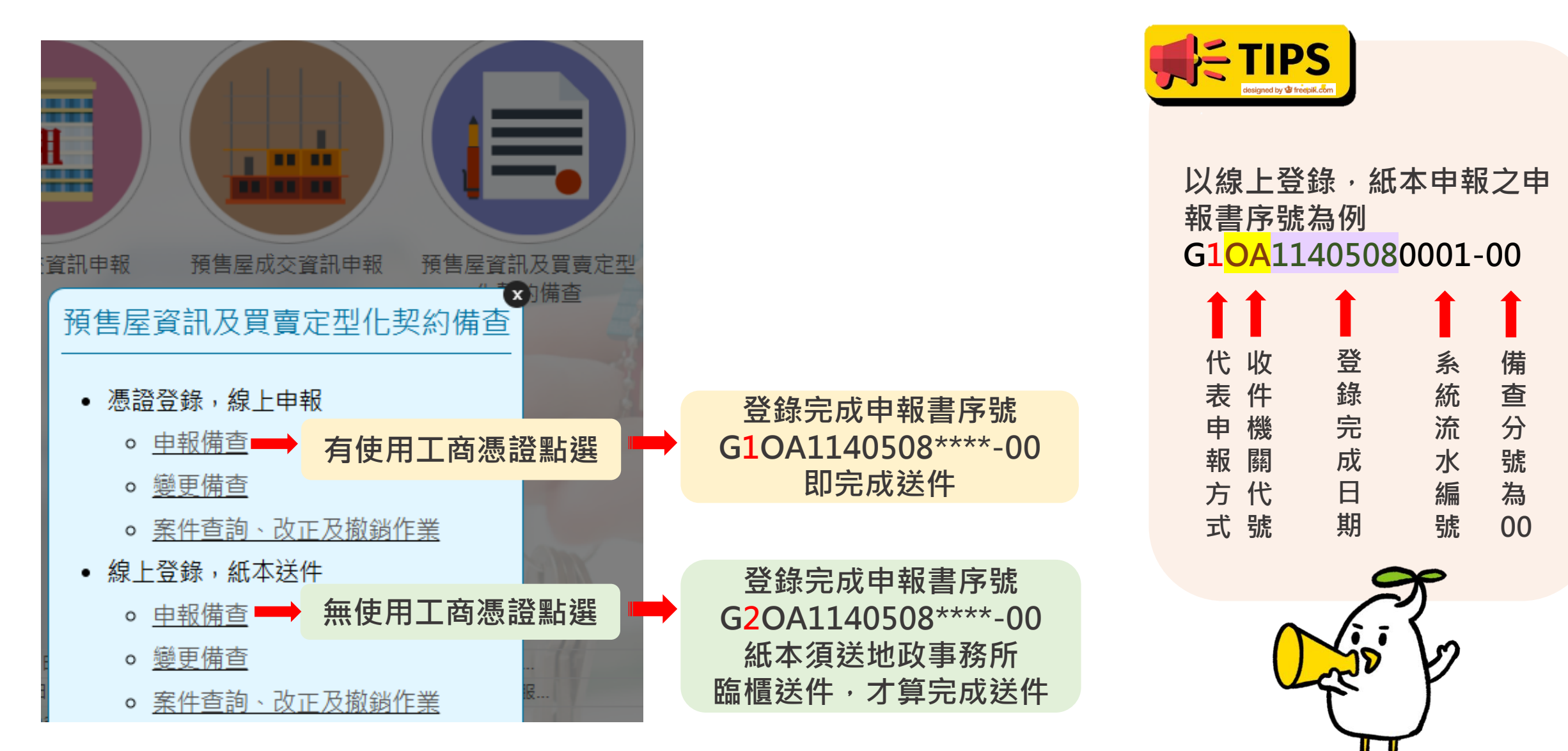

### 1.系統登入時選擇錯誤

| 有無使用<br>工商憑證 | 備查選擇                                      | 錯誤態樣                                                                                                    |
|--------------|-------------------------------------------|----------------------------------------------------------------------------------------------------|
| (1)有         | ● 憑證登錄,線上申報<br><sup>。</sup> <u>申報備查</u>   | 有用工商憑證,因誤選「。線上登錄,紙本申報。 <u>申報備查」</u><br>登錄完成申報書序號G2OA1140508****<br>結果:須將申報書及應附文件等紙本送地政事務所1樓 <mark>臨櫃收件</mark> 才<br>算完成送件。           |
| (2)無         | ● 線上登錄 · 紙本申報<br><sup>。</sup> <u>申報備查</u> | 無工商憑證,選「。線上登錄,紙本申報。 <u>申報備查」</u> 登錄完成<br>申報書序號G2OA1140508****,,卻誤以為已送件完成,其實沒<br>有完成送件。<br>正確作法:應將申報書及應附文件等紙本送地政事務所1樓臨櫃送<br>件才算完成送件。 |

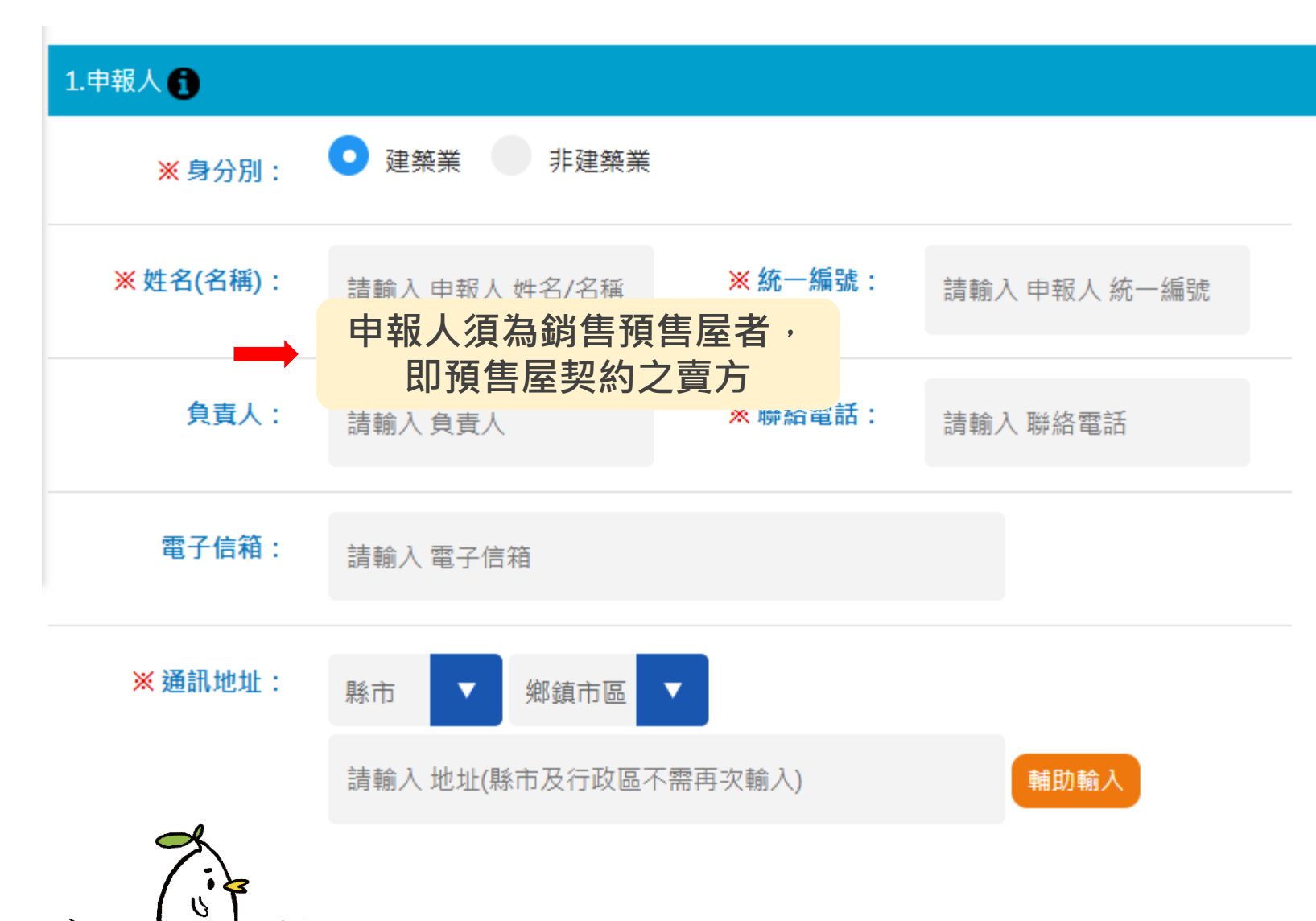

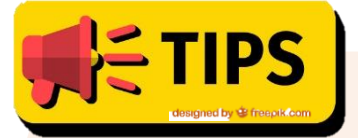

1.建築經理業或信託業因信 託而為建案之起造人時, 但因其非為預售屋買賣契 約書的出賣人,故仍<mark>應由</mark> 實際的「銷售預售屋者」 申報。 2.建案賣方為2家建設公司時, 涉及申報人身分驗證,申 報方式目前僅能以「線上 登錄,紙本申報 (G2)」方 式,由2家建設公司共同申 報。

2.申報人欄位錯誤

| 申報方式                 | 申報人資格                      | 錯誤態樣                                                                         |
|----------------------|----------------------------|------------------------------------------------------------------------------|
| (1)憑證登錄,<br>線上申報(G1) | • 銷售預售屋者(多為建築<br>業)        | 錯誤1:以代銷經紀業之工商憑證作為申報人。<br>正確 → 不動產開發業   错誤2:以「憑證登錄,線上申報(G1)」登錄方式,負責人、         |
| (2)線上登錄,<br>紙本申報(G2) | ,<br>由預售屋「建物買賣契約<br>出賣人」申報 | 聯絡電話、通訊地址,登錄錯誤。<br>錯誤3:以「線上登錄,紙本申報(G2)」登錄方式,公司名稱<br>統一編號、負責人、聯絡電話、通訊地址,登錄錯誤。 |

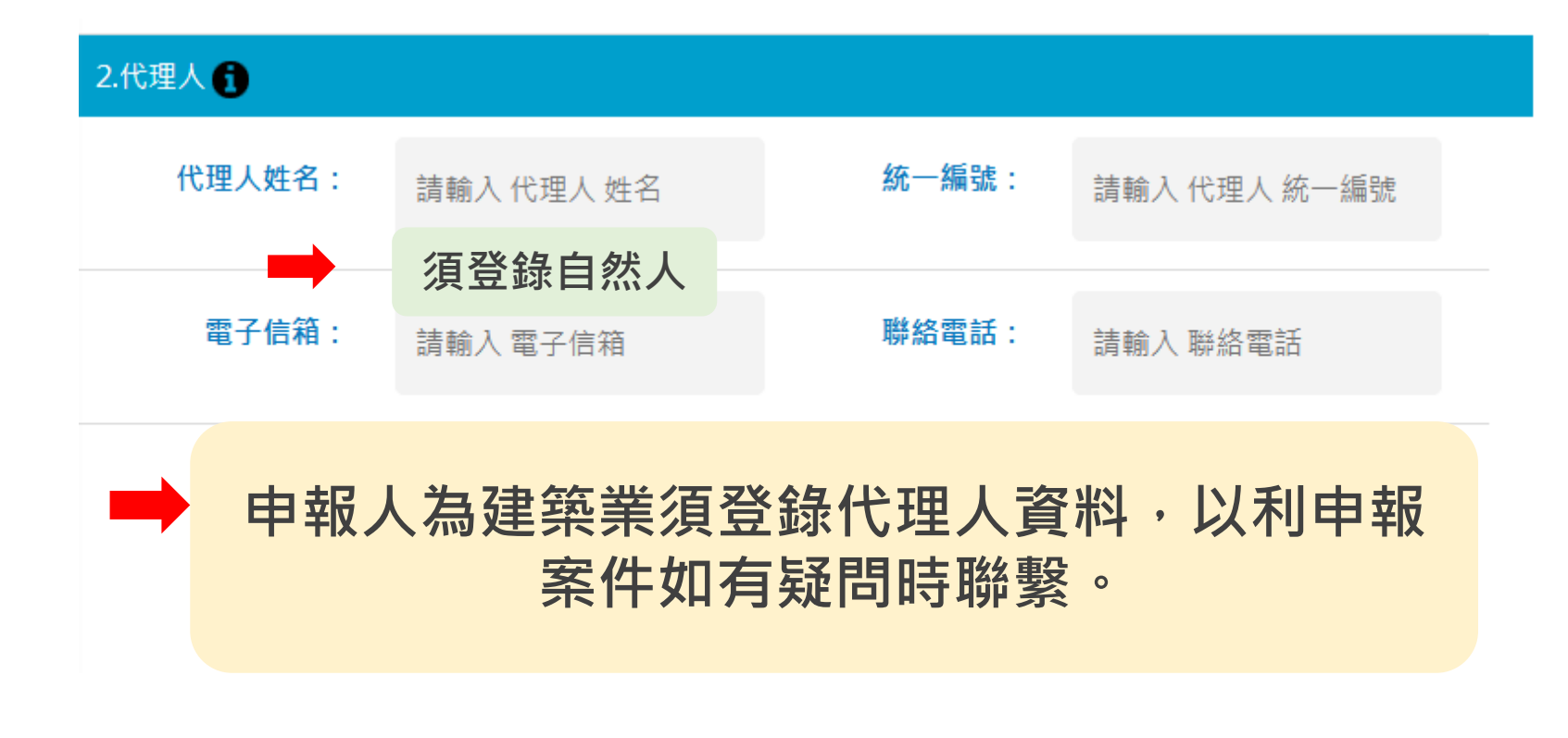

TIPS 1.建議用「憑證登錄,線上 <mark>申報(G1)」申報方式</mark>・若 申報書或應附文件有錯誤 或缺漏,得線上重新申報 節省臨櫃送件及補正時間。 2.代理人聯絡電話,請<mark>登錄</mark> <mark>行動電話</mark>,方便地政事務 所在收件後<mark>簡訊通知</mark>(含提 供預售屋實價登錄懶人包 連結)。

3.代理人欄位錯誤

| 申報方式                         | 申報人資格                                                     | 錯誤態樣                                                                                                    |
|------------------------------|-----------------------------------------------------------|----------------------------------------------------------------------------------------------------|
| (1)憑證登錄 <i>,</i><br>線上申報(G1) | • 銷售預售屋者(多為不動產<br>開發業) <sup>,</sup> 由預售屋「建物<br>買賣契約出賣人」申報 | <mark>錯誤1</mark> :以經紀業為代理人。正確 ➡ 以經紀業實際受聘僱之職<br>員或其他人員等 <mark>自然人為代理人</mark> 。                                                                                          |
| (2)線上登錄,<br>紙本申報(G2)         |                                                           | <ul> <li>錯誤2:送件人≠登錄代理人。</li> <li>「線上登錄,紙本申報(G2)」登錄方式,代理人尚須至地政事務</li> <li>所1樓臨櫃紙本送件,並核對代理人身分證明文件(如國民身分證)</li> <li>如登錄代理人王OO,但由李OO臨櫃送件,櫃檯無法核對代理人</li> <li>身分。</li> </ul> |

# - 、 備 查 申 請 常 見 錯 誤 態 樣

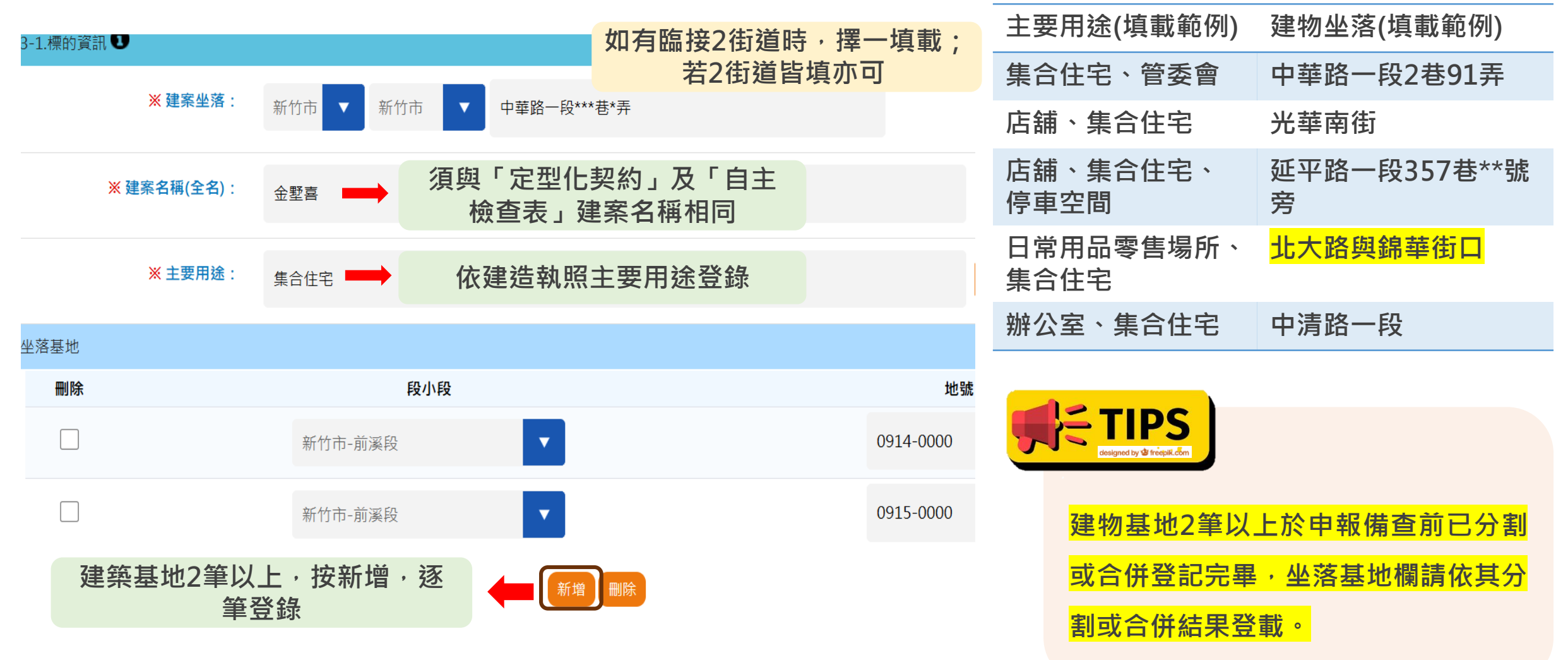

### 4.預售屋資訊備查-標的資訊

| 欄位名稱     | 正確登錄                         | 錯誤態樣                                      |
|----------|------------------------------|-------------------------------------------|
| 建物坐落     | <mark>填載坐落路街(含段、巷、弄別)</mark> | 誤登為地段地號                                   |
| 建案名稱(全名) | 預售屋買賣契約所載建案名稱(全名)            | 登打 <mark>簡稱</mark> 而與契約或自主檢查表之建案名稱不一樣     |
| 主要用途     | 依建造執照所載主要用途填載                | 如建造執照登載「集合住宅、店舖」,誤登為「住商用」                 |
| 坐落基地     | 依建造執照所載建築基地地段地號填載            | 1.誤登地段地號。2. <mark>建築基地多筆,未新增逐筆登錄</mark> 。 |

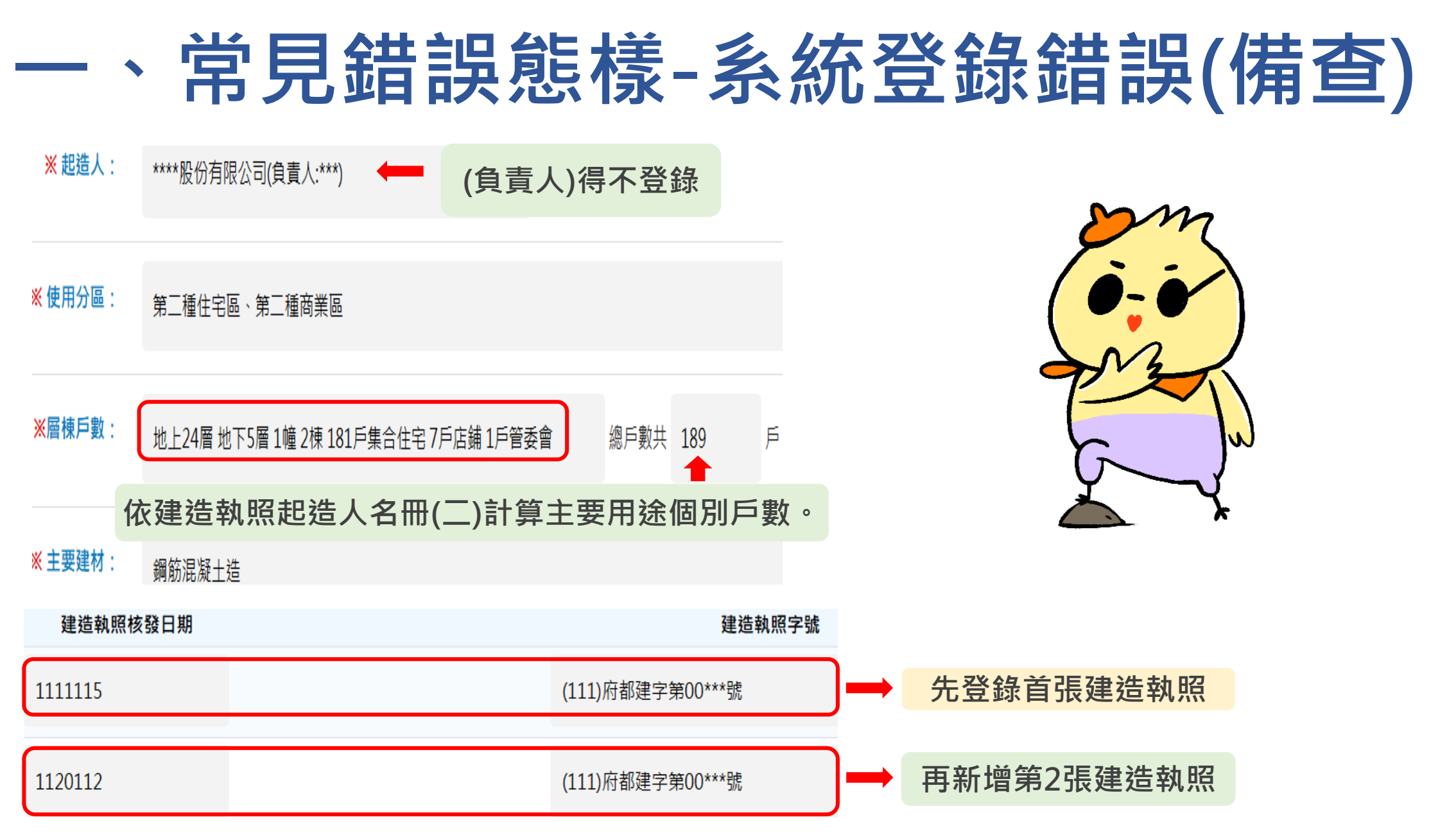

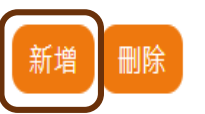

### 5.預售屋資訊備查-建造執照資訊

| 欄位名稱     | 正確登錄                                                  | 錯誤態樣                                                                                                    |
|----------|-------------------------------------------------------|----------------------------------------------------------------------------------------------------|
| 起造人      | 依建照起造人名稱填載                                            | 公司名稱登錄錯誤。                                                                                                    |
| 使用分區     | 依建照記載使用分區(含編定)<br>填載                                  | 1.非都市土地只登錄使用分區, <mark>編定遺漏登錄</mark> (如:乙種建築用地)。<br>2. <mark>第一種住宅區,誤登為住宅區</mark> ;有2種使用分區,誤登錄1種分區。                    |
| 層棟戶數     | 建照記載層棟戶數( <mark>含主要用</mark><br><mark>途個別戶數</mark> )填載 | 錯誤填載:地上24層地下5層1幢2棟189戶總戶數共189戶<br>正確填載:地上24層地下5層1幢2棟181戶集合住宅7戶店鋪1戶管委會<br>總戶數共189戶<br>乘╤TIPS<br>若「管委會」不售,請於「管委會」後加「不售」 |
| 主要建材     | 依建照所載構造種類填載                                           | 如鋼筋混凝土造,誤登錄為混凝土造。                                                                                                    |
| 建造執照核發日期 | 依建照填載                                                 | 如2張建造執照, <mark>遺漏第2張變更後建照</mark> 之日期                                                                                  |
| 建造執照字號   | 依建照填載                                                 | 如2張建造執照, <mark>遺漏第2張變更後建照</mark> 之字號                                                                                  |

### 6.預售屋資訊備查-銷售資訊

| 欄位名稱                                                                    | 正確登錄                                                                                          | 備註                                           |
|-------------------------------------------------------------------------|-----------------------------------------------------------------------------------------------|----------------------------------------------|
| 是否為合建、都市更新或危老建物重建<br>等方式合作開發銷售○是 ○否                                     | 是○ 否●                                                                                         | 建築基地所有權人(含信託之委託人)與建築<br>業相同時                 |
| 銷售方式□自售 □委託代銷                                                           | ■自售                                                                                           |                                              |
| 自售戶(棟)數                                                                 | 189 <mark>(範例)</mark>                                                                         | 應填載規劃自行銷售戶(棟)數                               |
| 自售期間~~~<br>(說明欄)<br><sub>請填寫自售期間其他說明</sub>                              | <u>1140508</u> ~ <u>1160507</u> (範例)<br>至售完為止 <mark>(其他說明欄範例</mark><br><mark>請依實際情形填載)</mark> | 填載自行銷售 <mark>起訖期間</mark> (其他說明欄得依實<br>際情形填載) |
| 自售地點                                                                    | 新竹市光華東街**號 <mark>(範例)</mark>                                                                  | 填門牌 <sup>,</sup> 無門牌填坐落路(段)名或路口名稱            |
| □其他 合作開發之他出賣人分配取得並約定<br>併同銷售戶(棟)數(棟)數 合作開發之他出賣<br>人分配取得自行銷售或保留戶(棟)數(棟)數 | 自建請不要勾選其他欄                                                                                    |                                              |

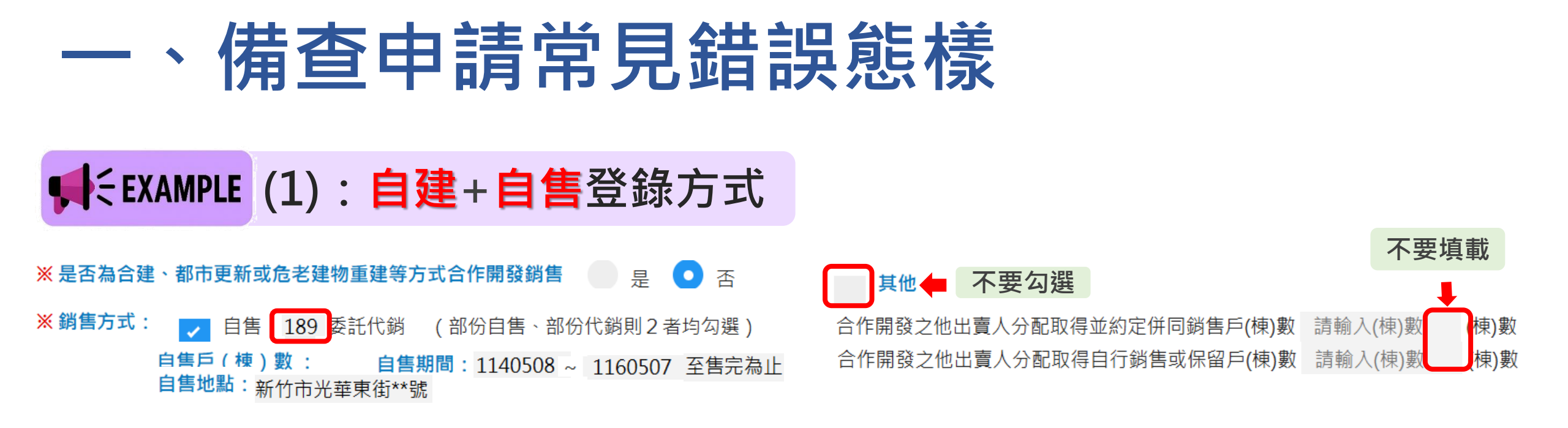

### ♥ EXAMPLE (2):自建+自售(管委會1戶不售)登錄方式

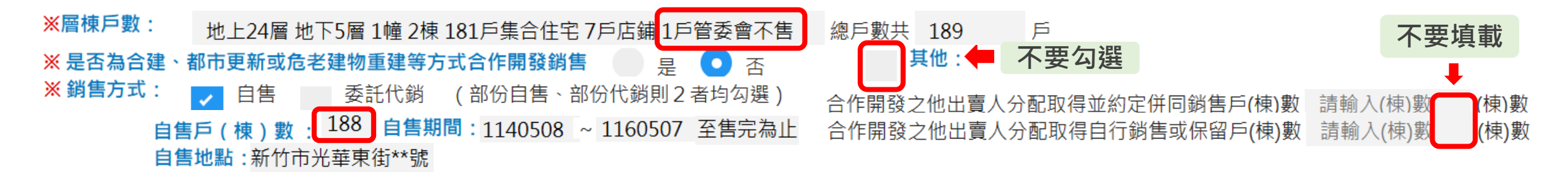

### ★ EXAMPLE (3):自建+委託代銷登錄方式

※ 是否為合建、都市更新或危老建物重建等方式合作開發銷售 是 
 ● 是 
 ● 否
 ※ 銷售方式:
 ● 自售 
 ● 委託代銷
 ● (部份自售、部份代銷則2者均勾選)

 納除
 統一編號
 業者名稱
 代銷戶(棟)數
 代銷期間起迄
 代銷地點

 \*\*\*\*\*\*
 \*\*\*\*\*股份有限公司
 189
 1140508 ~ 1150507
 請填寫代銷期間說明 新竹市 ▼ 新竹市 ▼ 光華東街\*號

### ★ EXAMPLE (4): 合建(分售、分成)+自售+委託代銷登錄方式

| ※ 是否為合望 | <sup>建、</sup> 都市更新或危              | 老建物重建等方式合作開發銷售                        | ちょう しょうしょう しょうしん しょうしん しょうしょう しょうしん しょうしん しょうしん しょうしん しょうしん しょうしん しょうしん しょうしん しょうしん しょうしん しょうしん しょうしん しょうしん しょうしん しょうしん しょうしん しょうしん しょうしん しょうしん しょうしょう しょう しょうしん しょうしん しょうしん しょうしん しょうしょう しょうしょう しょう しょうしょう しょう しょう しょう しょ | 一百    | ✔ 其他:                      |                                    |          |              |
|---------|-----------------------------------|---------------------------------------|----------------------------------------------------------------------------------------------------|-------|----------------------------|------------------------------------|----------|--------------|
| 代銷資訊    | 自售戶(棟)數<br>自售地點: <mark>新</mark> 竹 | ( 89 <b>自售期間:</b> 1140508<br>市光華東街**號 | ~ 1160507                                                                                                    | 至售完為止 | 合作開發之他出賣人分醒<br>合作開發之他出賣人分醒 | 配取得並約定併同銷售戶(棟)數<br>配取得自行銷售或保留戶(棟)數 | 0<br>0   | (棟)數<br>(棟)數 |
| 刪除      | 統一編號                              | 業者名稱                                  | 代銷戶(棟)數                                                                                                    |       | 代銷期間起迄                     |                                    | 代銷地點     |              |
|         | ******                            | **股份有限公司                              | 100                                                                                                    | 1140  | 508 ~ 1150507              | 新竹市 💙 新竹市 💙                        | ✓ 光華東街*號 |              |

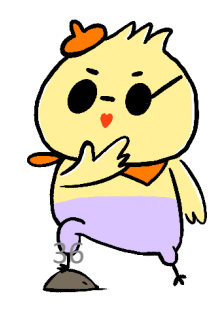

### 7.預售屋定型化契約備查

#### 欄位名稱

#### 填寫注意事項

- 建照法定用途中只要有涉及供住宅類使用者即須檢附,如「店鋪、集合住宅 辦公室(廳)、管委會空間」或「補習班.集合住宅」需勾選預售屋買賣定型化
   預售屋買賣定型化契約備 查
   2、建造執照法定用涂加「辦公室,或「廠長、管香會空間,等、『去、洗及供
  - 建造執照法定用途如「辦公室」或「廠房、管委會空間」等,『未』涉及住 宅使用者,僅須申報預售屋資訊備查,不須申報預售屋買賣定型化契約備查

| 履約擔保方式:<br>□不動產開發信託<br>□價金信託<br>□價金返還之保證 | 銷售前應確立預售屋買賣之履約擔保方式,並勾選(雖未檢附證明文件仍需勾<br>選),申報備查時,如尚未取得履約擔保證明,得 <u>補送</u> 新竹市政府地政處地價科<br><mark>常見錯誤:未勾選。</mark> |
|------------------------------------------|----------------------------------------------------------------------------------------------------|
| □□「同業理常擔係                                | 提醒:履約擔保證明文件請主動補附檢送,因證明文件未完整檢附,不會准予                                                                           |
| □公曾辦理建审休證励走                              | 備查。                                                                                                    |

### 9. 附繳文件及聲明事項

欄位名稱

#### 填寫注意事項

附繳文件

公司或商業登記證明文件影本

申報人(自然人)之身分證明文件影本

\_建造執照(含附表)影本

預售屋買賣定型化契約自主檢查表
□其他 如公會協檢函及協檢表

●責人身分證明文件影本
代理人身分證明文件影本
預售屋買賣定型化契約
〕預售屋履約擔保證明影本

 1.「預售屋買賣定型化契約」雖經公會協檢,仍需檢附「預售屋買賣定型 化契約自主檢查表」。
 2.公會協檢契約,請檢附公會提供之協 檢版(即契約右下角有公會協檢版字 樣)。

### ♥ EXAMPLE 範例:申報人為建築業(建造執照法定用途涉及供住宅使用者)

### 10.系統上傳附件及送件

#### 申報方式:憑證登録・線上(G1)/紙本(G2)申報

#### 系統上傳注意事項

- 1. 附件僅能以pdf格式上傳。(如Excel、Word、圖片檔案等,系統均不接受)
- 2. <u>每次</u>進入系統,重新登錄或更正,附件需全部重新上傳。
- 3. 地政事務所收件後,將檢視上傳附件,若打不開附件檔,會請代理人重新登錄,附件須全部重新上傳。原打不 開附件檔之申報書序號辦理撤銷。
- 4. 建造執照【含附表、起造人名冊(二)】,起造人名冊(二)需檢附,容易遺漏;另建造執照有變更或更正,其變 更或更正公文及變更後建造執照【含附表、起造人名冊(二)】需併同檢附。
- 5. 自主檢查表其最後一頁,需蓋公司印章(左側),負責人印章(右側),用一般印章即可,不需用印鑑章,並填寫 日期,再整份掃描成pdf格式,再上傳附件。
- 6. 預售屋履約擔保證明申報備查時,如尚未取得履約擔保證明,之後再補附。(提醒:若未補附,不會准予備查)
- 7. 公會協檢公文及協檢表·縣(市)不動產開發商業同業公會協檢時才需檢附。
- (線上)系統登錄申報書及上傳附件完成,按「產製申報書」,確認無遺漏事項後,再按「送件」,此時將會產 生申報書序號G1OA1140508\*\*\*\*完成送件,可自行列印紙本供參。
   (紙本)列印申報書、自主檢查表並用印,及各應附繳文件,由代理人攜帶身分證正本,至本市地政事務所1樓 實價登錄櫃檯送件。

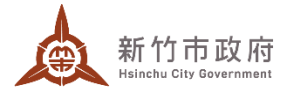

### 三、變更備查-系統登錄方式

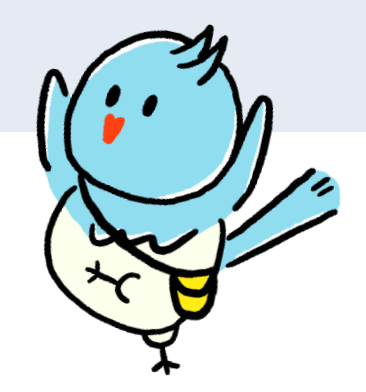

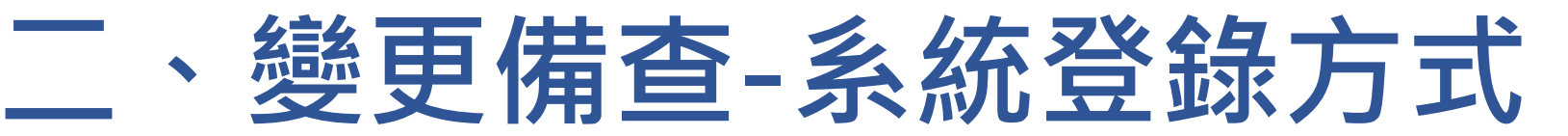

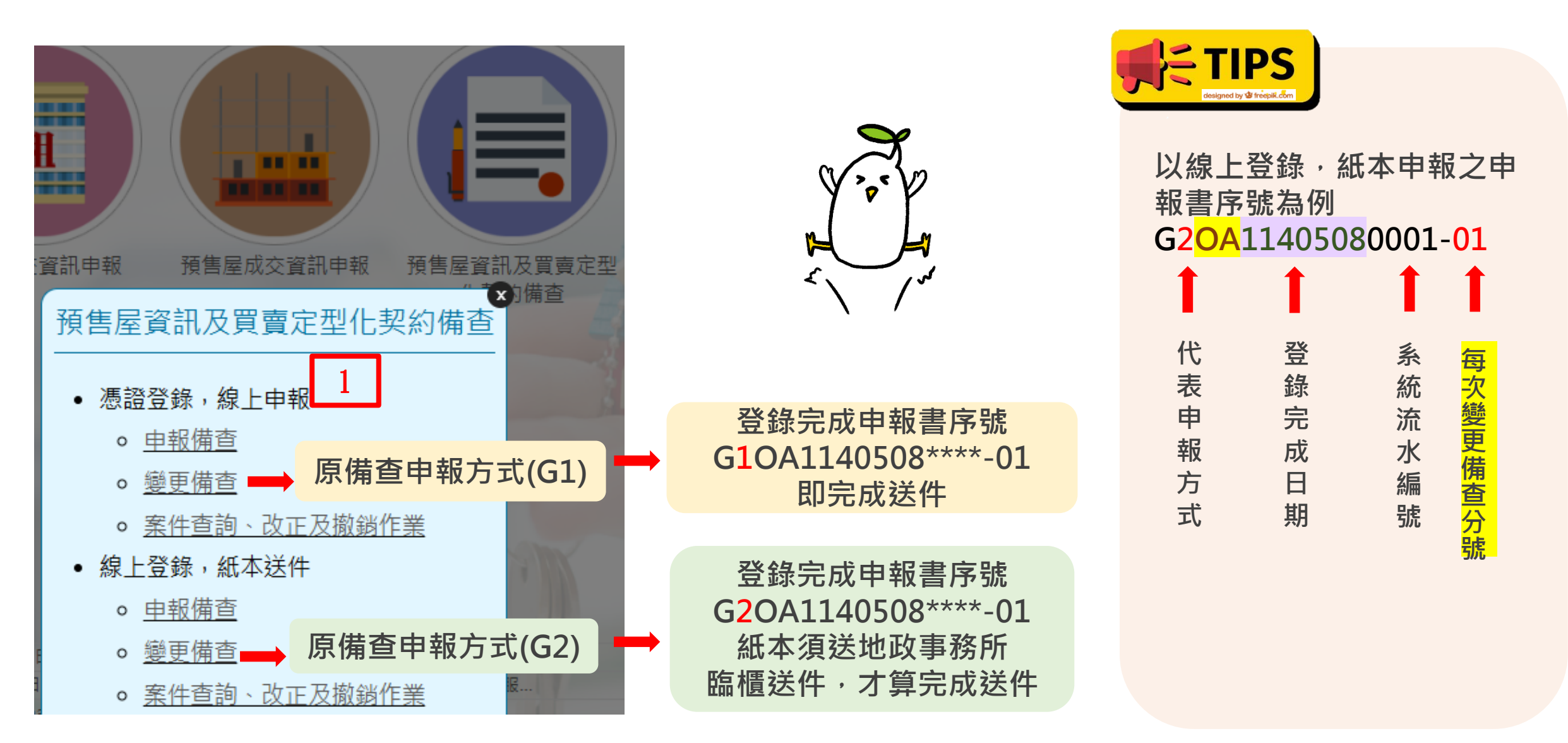

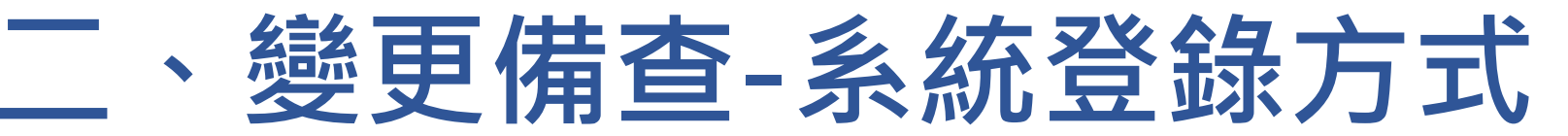

### 2.系統輸入原核准備查申報人統一編號及申報書序號

| 原備查申報方式                | 登錄方式                          | 登錄注意事項                                                                                                    |
|------------------------|-------------------------------|----------------------------------------------------------------------------------------------------|
| (1)憑證登錄→線上申報<br>(G1)   | 1. 原核准備查申報人<br>統一編號及申報書<br>序號 | <ol> <li>需輸入原備查之申報人<u>統一編號及申報書序號</u>輸入完全正<br/>確,否則會查無資料。</li> </ol>                                                                   |
| (2)線上登錄 · 紙本申報<br>(G2) |                               | <ul> <li>② 原備查申報書序號輸入時 '-00」分號可不輸入,如</li> <li>「G2OA1140508000*」</li> <li>預售屋資訊及買賣定型化契約變更備查</li> <li>#報書序號: G2OA1140508000*</li> </ul> |

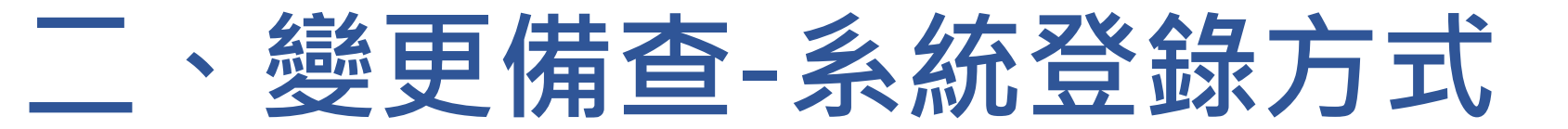

### ♥ EXAMPLE 範例:標的資訊-以變更案名、主要用途為例

### 變更備查前

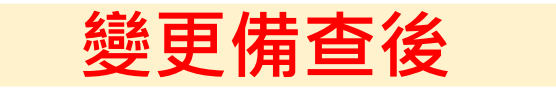

| 系統會自動帶出原備查內容如灰色字體書<br>■ 3.預售屋資訊備查    | 部分                  | 4                           | 於系統勾選欲申報<br>✓ 3.預售屋資訊備查 | 變更備查欄位,   | 真入變更內容    |
|--------------------------------------|---------------------|-----------------------------|-------------------------|-----------|-----------|
| 3-1.標的資訊 🕕                           |                     | 5                           | 🗹 3-1.標的資訊 📵            |           |           |
| ──※建案坐落:新竹市 ▼ 新竹市 ▼                  | **路                 |                             | 🦳 💥 建案坐落:               | 新竹市 🔻 新竹市 | 〕 ▼ **路   |
| ──────────────────────────────────── |                     |                             | ✔ ※ 建案名稱(全名):           | 金墅喜       |           |
| ──────────────────────────────────── |                     |                             | ✓ ※ 主要用途:               | 店舖、集合住宅   |           |
| □ 坐落基地 刪除 段小段 地號                     |                     | ,                           | ── 坐落基地 刪除              | 段小段       | 地號        |
| 新竹市-段******                          |                     | V                           |                         | 新竹市-東明段   | ****_**** |
|                                      |                     |                             |                         |           |           |
|                                      | ₽<br><sup>∠</sup> ∖ | <sup>v</sup> / <sup>v</sup> |                         |           | 43        |

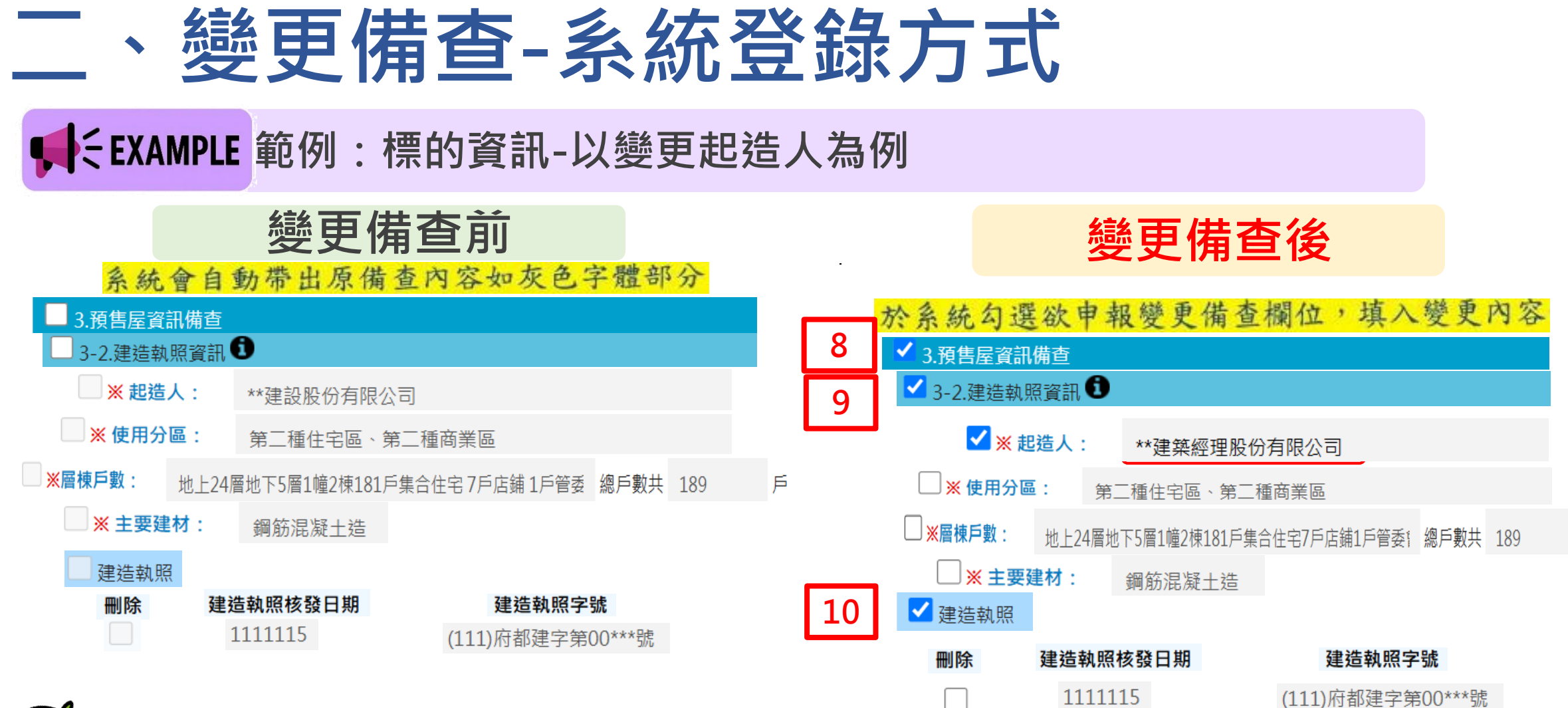

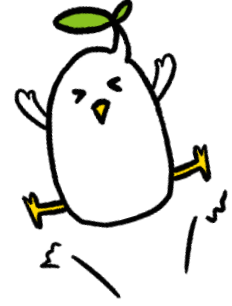

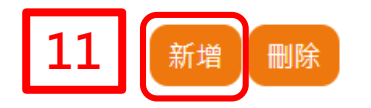

1120112

(111)府都建字第00\*\*\*號

Þ

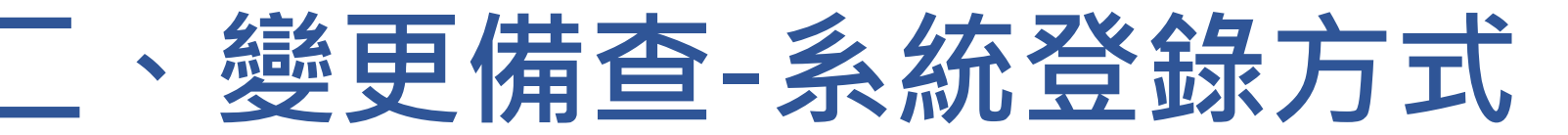

### 8.預售屋買賣定型化契約變更備查-應檢附文件及聲明事項

| 申報方式         | 變更備查應檢附文件                       |   | 登錄注意事項                              |
|--------------|---------------------------------|---|-------------------------------------|
| (1)憑證登錄・線上申報 | <u>必備文件:</u><br>1.公司設立(變更)登記表影本 | 1 | (G1)申報 · 系統需上<br>傳全部附件 <sup>。</sup> |
| (G1)         | 2.負責人身分證影本                      | 2 | (G2)申報應檢附契約                         |
|              | 3.代理人身分證影本                      |   | 時,系統需上傳契約                           |
| (2)線上登錄·紙本申報 | 其他:視變更內容檢附相關證明影本                |   | 附件。                                 |
| (G2)         | 如變更後之建照、履約擔保證明影本、預售屋買賣定型化       |   |                                     |
|              | 契約(包括自主檢查表及契約變更前後條文對照表)         |   |                                     |

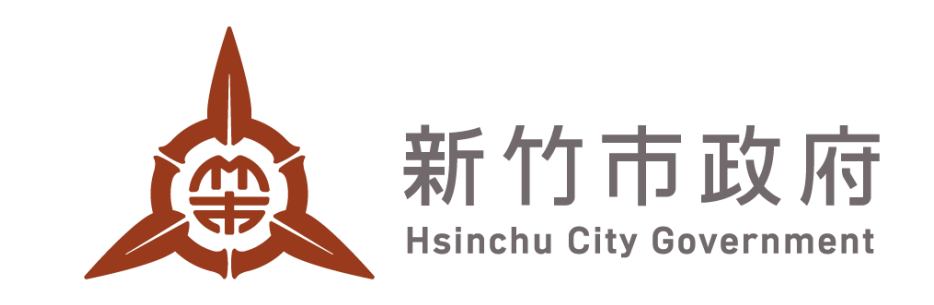

# 簡 報 結 束 敬 請 指 教

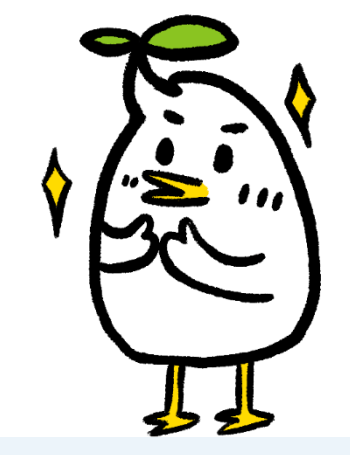